# かんたん操作ガイド

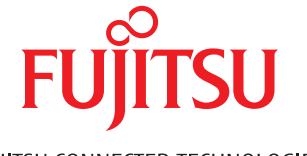

FUJITSU CONNECTED TECHNOLOGIES

### ごあいさつ

「arrows RX」をお買い上げいただきまして、まことにありがとうご ざいます。

『かんたん操作ガイド(本書)』は、代表的な機能の操作方法を説明 した取扱説明書です。本書に沿って操作することで、RXの基本機能 が使えるようになります。

#### □ 電源を入れる前にご確認ください

- SIMカードが取り付けられていることをご確認ください。SIMカードの取り付け かたについては、『スタートガイド』の「SIMカード/SDカードの取り付けかた」 をご覧ください。
- SIMカードを取り付けて電源を入れると、本端末を使う前の準備を行う画面(初 期設定)が表示されます(→p.8)。初期設定が終了したら、APN(アク セスポイント名)の設定と Google<sup>™</sup> アカウントの設定を行います。APNの設 定は「アクセスポイント(APN)の設定」をご覧ください(→p.70)。また、 Google アカウントの設定は、『スタートガイド』の「Google アカウントの登録」 をご覧ください。

#### □ よくあるQA

よくある質問の解決方法などは、以下のホームページで確認できます。 http://www.fmworld.net/product/phone/fj/faq/

Google、Google Play およびその他のマークは Google LLC の商標です。

Copyright 2019 FUJITSU CONNECTED TECHNOLOGIES LIMITED

## 本書の見かた

- ●本書においては、「RX」を「本端末」と表記しています。
- アプリによっては、初回起動時にアップデートやダウンロードが必要な場合があります。
- ●本書に掲載している画面およびイラストはイメージです。実際の製品と異なる場合 があります。
- ●本書では「arrowsホーム」のホーム画面からの操作を説明しています。
- ●本書内の「認証操作」とは、機能に応じて暗証番号やパスワードなどを入力する操作を表しています。

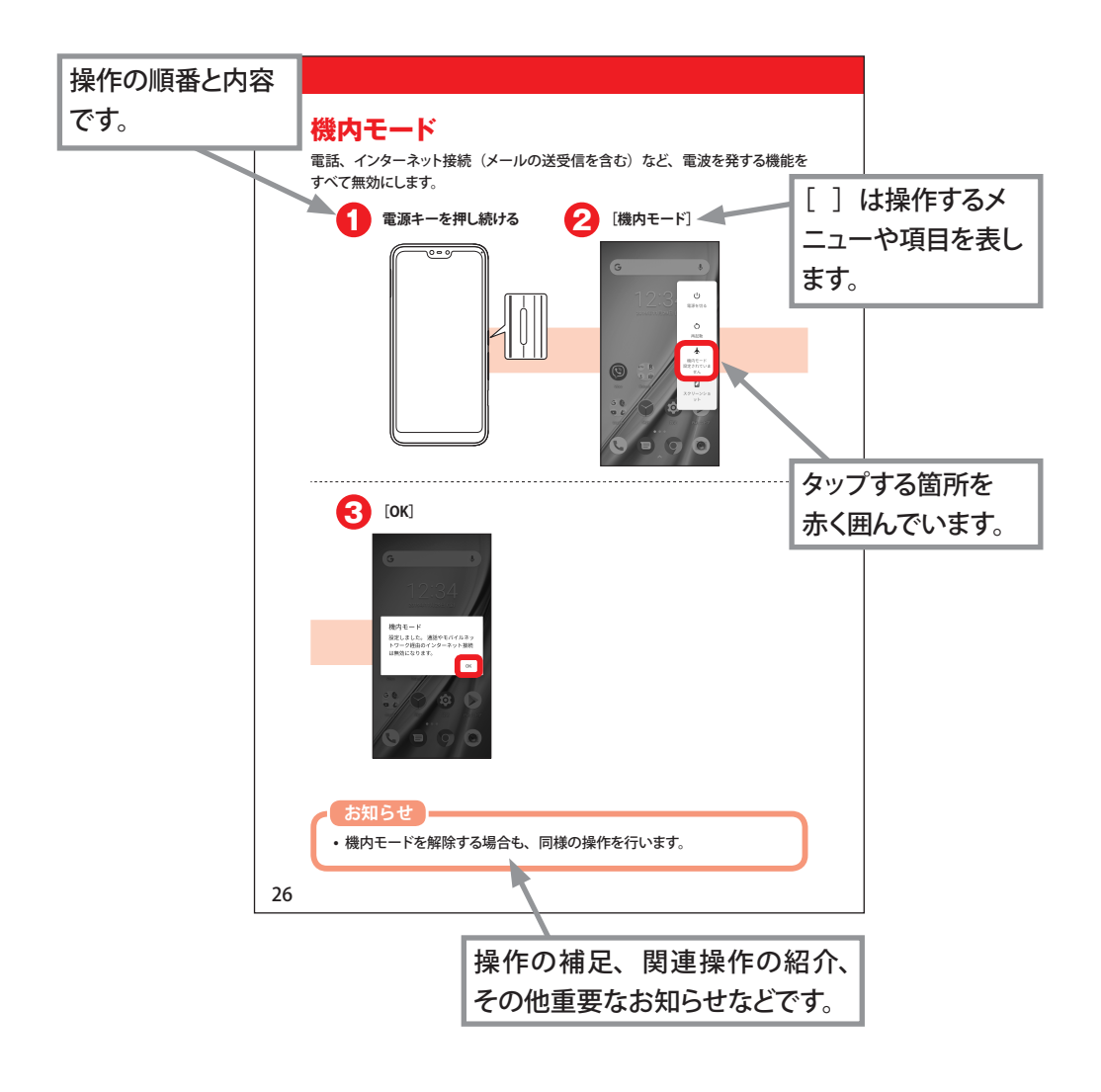

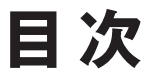

# はじめに

| 各部の名称と機能    | 4  |
|-------------|----|
| 電源を入れる/切る   | 6  |
| タッチパネルの使いかた | 11 |
| 文字入力        | 13 |
| 画面ロックの解除    | 18 |
| ホーム画面の見かた   | 19 |
| お知らせLEDの見かた | 24 |
| 機内モード       | 26 |
| マナーモード      | 27 |
| 着信音を変更する    | 28 |
| 電話          |    |
| 電話をかける      | 29 |
| 電話を受ける      | 31 |
| メッセージ       |    |
| メッセージを送る    | 32 |
| グループを作成する   | 35 |
| メッセージを読む    | 37 |
| 電話帳         |    |
| 電話帳に登録する    | 38 |
| 電話帳から電話をかける | 42 |

| インターネット              |    |
|----------------------|----|
| Webサイトを表示する          | 44 |
| ブックマークを登録してWebサイトを表示 | 46 |
| カメラ                  |    |
| 写真を撮る                | 47 |
| 写真を見る                | 49 |
| 便利な機能                |    |
| Exliderを使う           | 51 |
| 指紋認証機能               | 53 |
| Google マップを使う        | 56 |
| アプリをダウンロードする         | 58 |
| 付録                   |    |
| ステータスバーのアイコン         | 61 |
| その他の機能               | 65 |
| 故障かな?と思ったら           | 74 |

# はじめに

# 各部の名称と機能

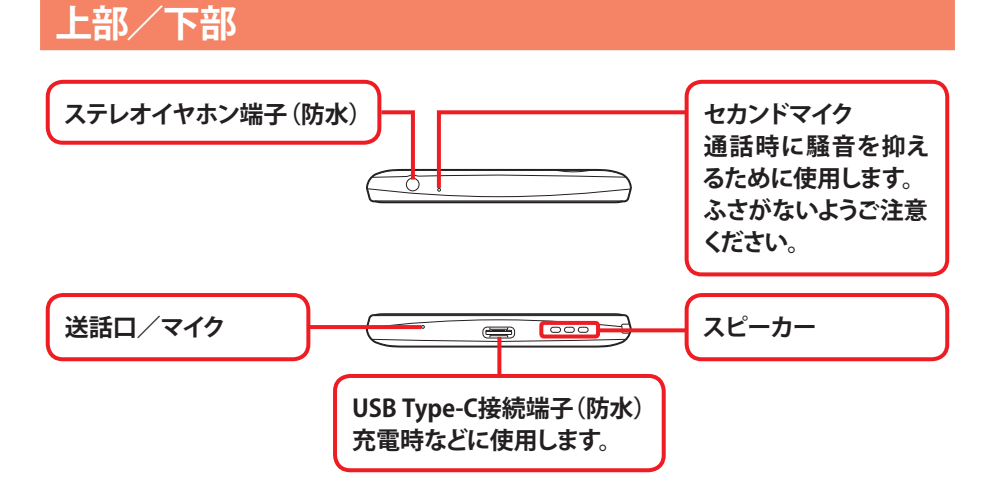

正面

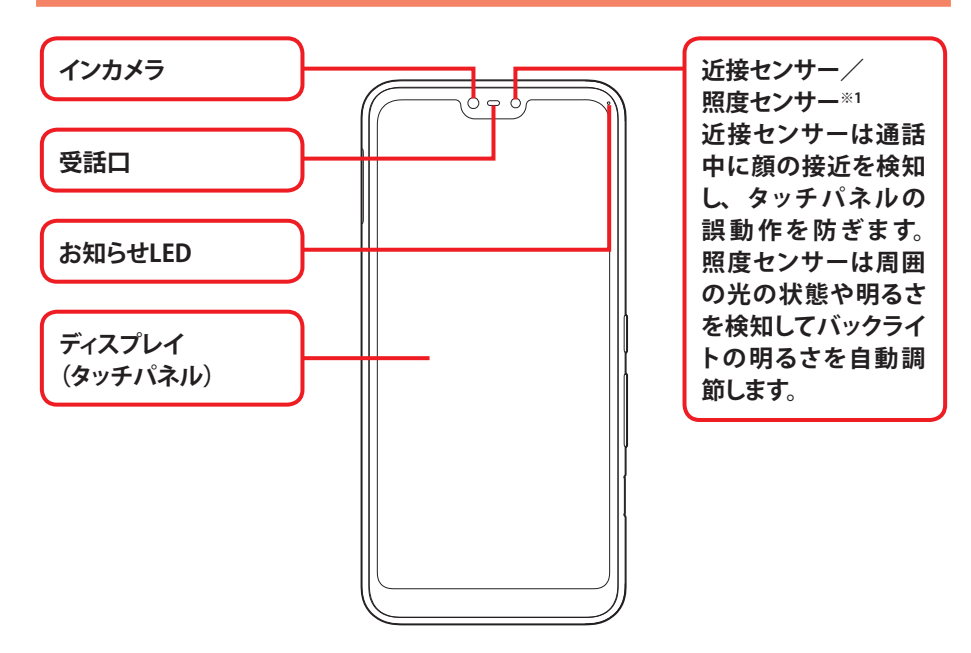

### 背面

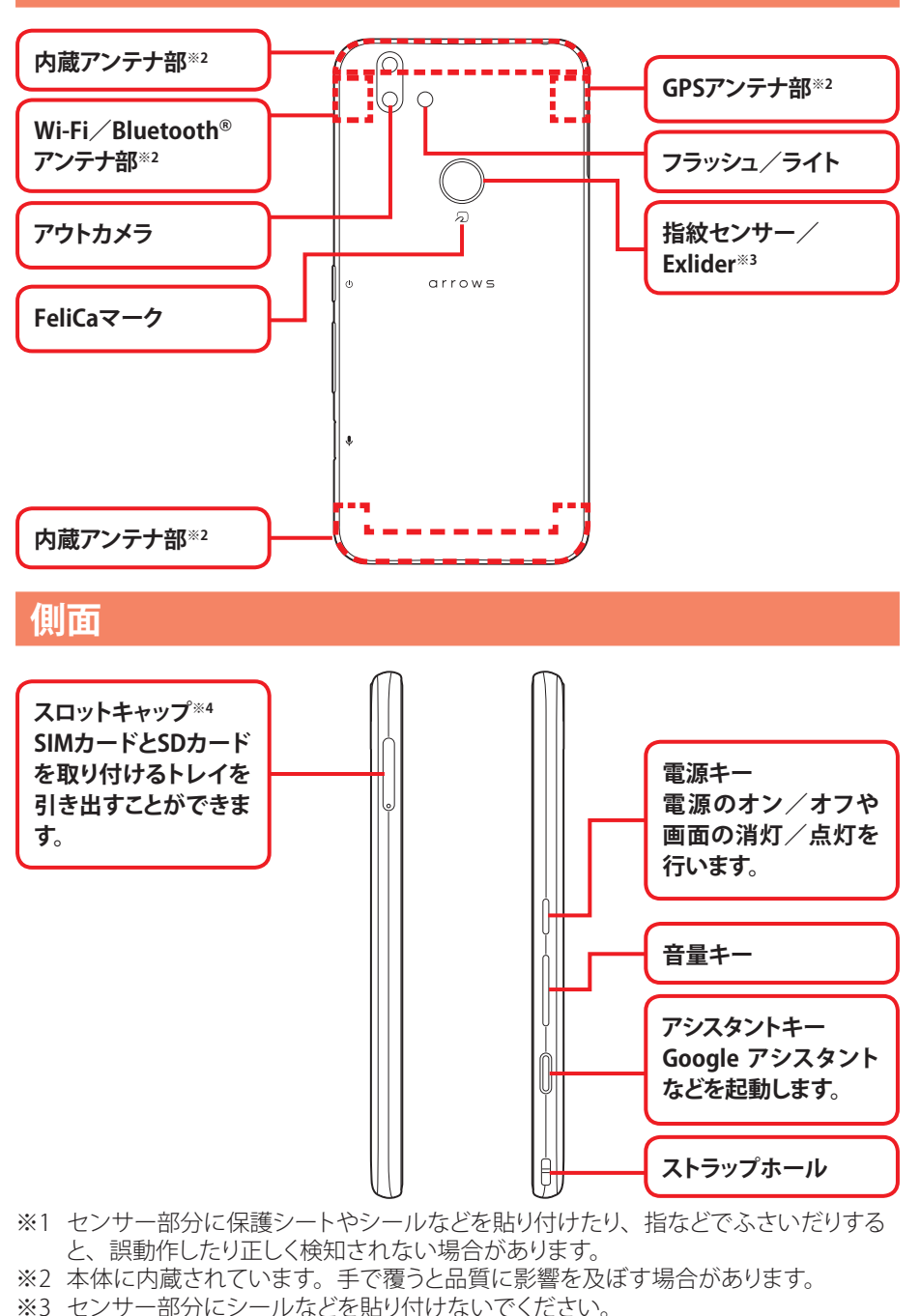

※4 水や粉塵の侵入を防ぐために、しっかりと閉じてください。

はじめに

# 電源を入れる/切る

## 電源を入れる

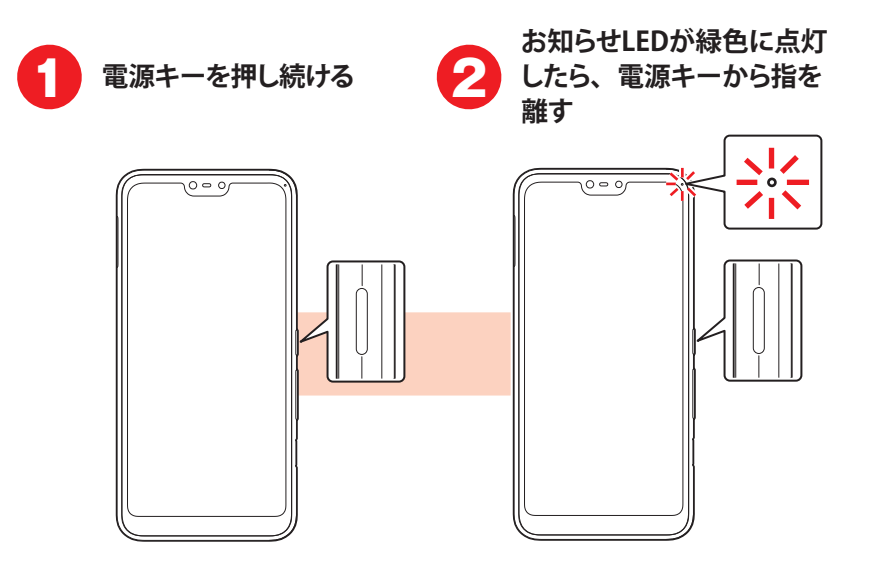

- 初めて電源を入れたときは、本端末を使う前の準備(初期設定)を行い ます。画面の案内に従って操作してください。→p.8
- 何も操作をしないで一定の時間が過ぎると、電池の消費量を抑えるため に画面が暗くなり、スリープモードになります。電源キーを押すと、画面 が表示されます。→p.18

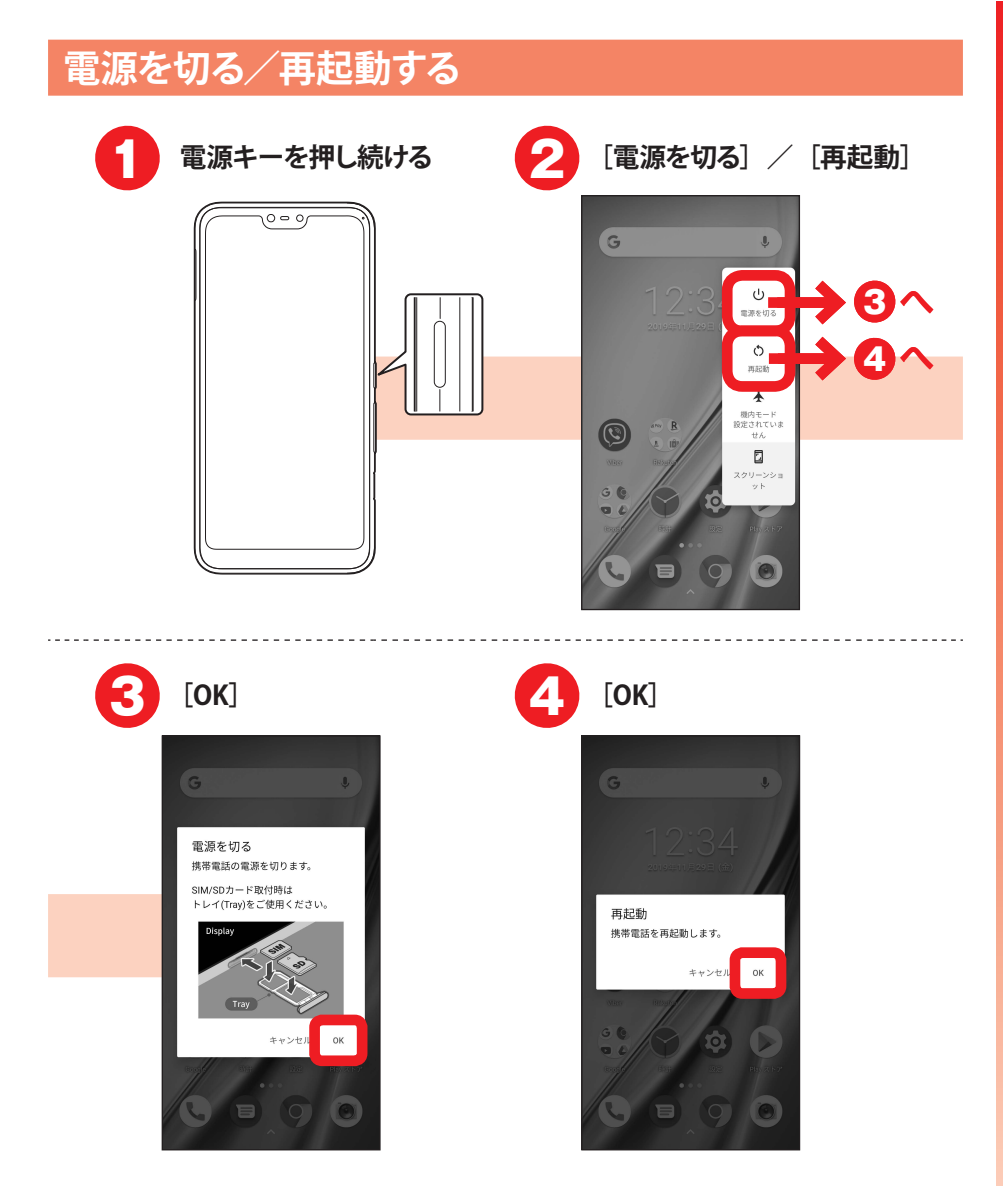

## 初期設定

# 初めて電源を入れたときは、本端末を使う前の準備を行う画面(初期設定)が表示されます。

- あらかじめSIMカードを正しく取り付けておく必要があります。詳しくは、『ス タートガイド』の「SIMカード/SDカードの取り付けかた」をご覧ください。
- 設定は後から変更することもできます。

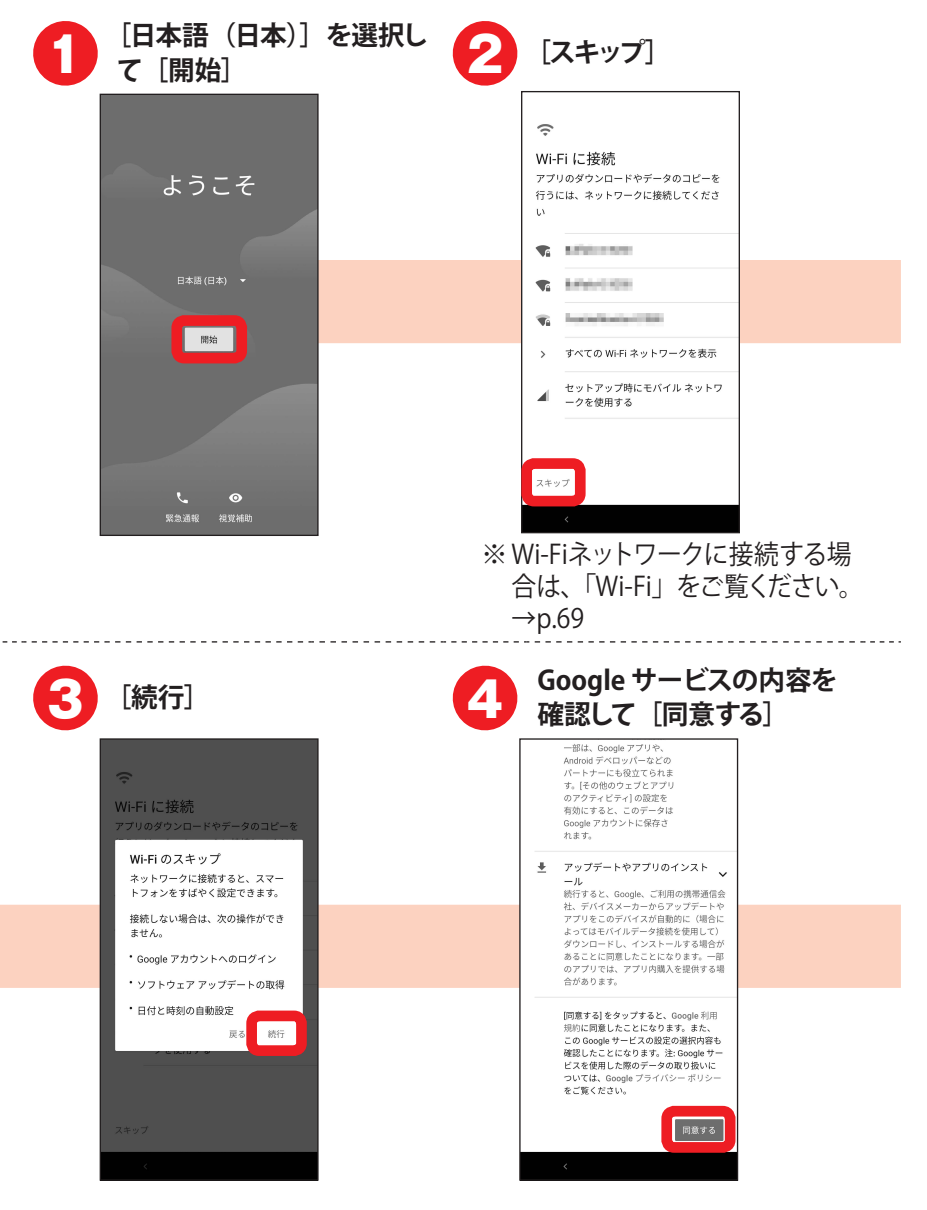

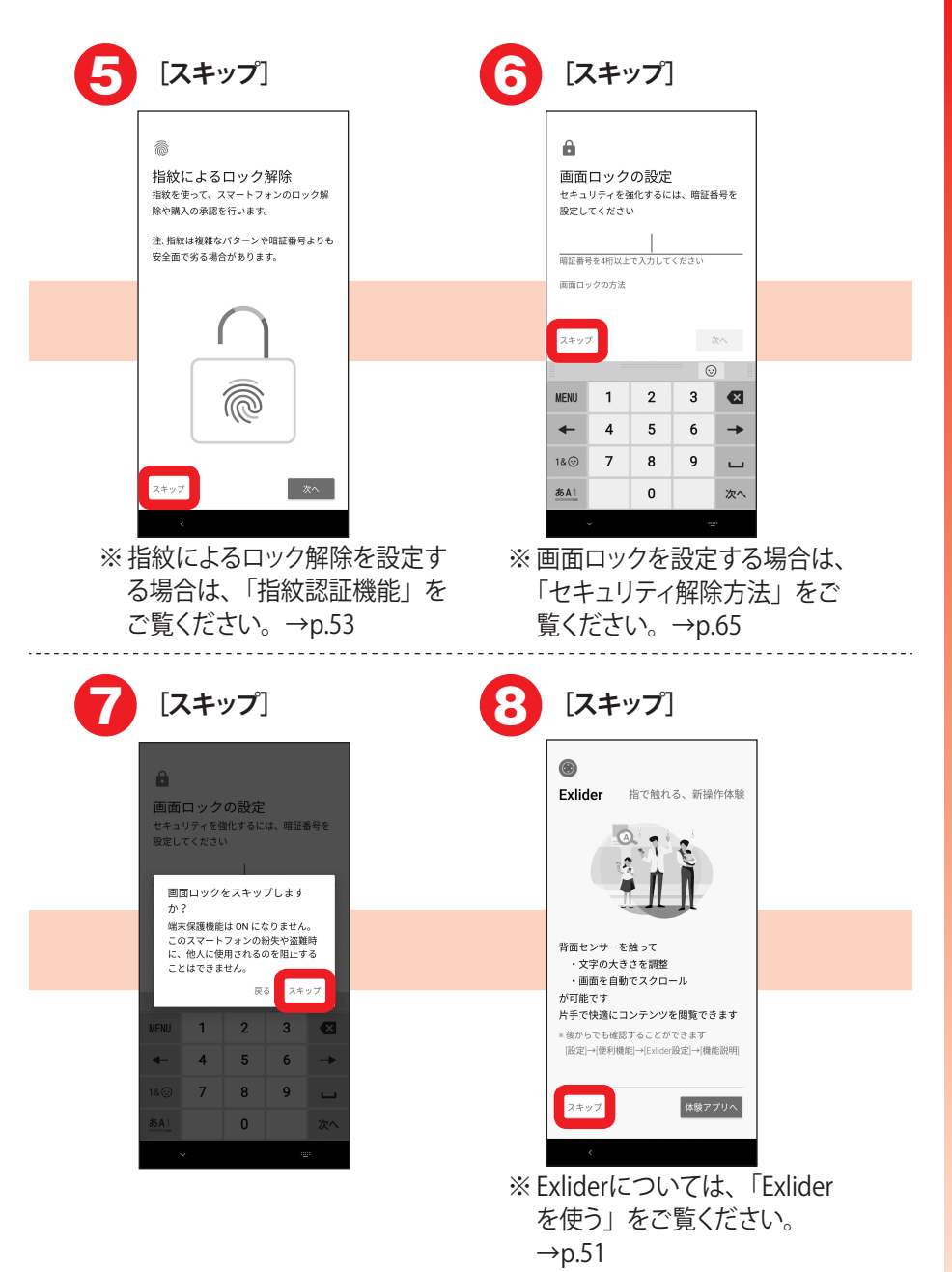

| 9       | その他の設定項目<br>て設定→[設定完                                 | を選択し<br>:了] |
|---------|------------------------------------------------------|-------------|
|         | ✓ その他の設定項目 設定できる項目は他にもあります。後で限 日本で、単次であます            |             |
|         | 2日からも988 (さます。<br>「T フォントサイズを変更する<br>_ 他のメールアカウントを追加 |             |
|         | 5 t                                                  |             |
|         | LIL13                                                |             |
| ※往<br>を | 。<br>後で設定する場合は<br>Eタップします。                           | [いいえ]       |

- •機能の利用確認(アクセス権限の許可)画面が表示された場合は、画 面の案内に従って操作してください。
- ・機能の説明画面が表示された場合は、内容をご確認ください。
- 初期設定が終了してもインターネットのWebサイトをご覧になれない場合は、アクセスポイント(APN)の設定を行ってください。→p.70
- Gmail<sup>™</sup> や Google Play<sup>™</sup> などの Google サービスを利用するには Google アカウントを設定してください。Google アカントの設定につい ては、『スタートガイド』の「Google アカウントの登録」をご覧ください。

# タッチパネルの使いかた

本端末は指で直接タッチパネルに触れて操作します。

ロタップ

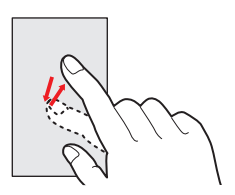

画面に指を軽く触れてからすぐに離し ます。

□ ロングタッチ

画面に長く触れます。画面に指を触 れたまま次の操作を行う場合もありま す。

### □ スライド (スワイプ)

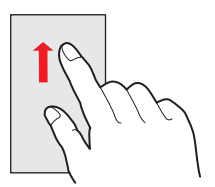

画面に指を軽く触れたまま、目的の 方向に動かします。 画面をスクロールしたり、音量を調節 したりするときなどの操作です。

### ロ ドラッグ

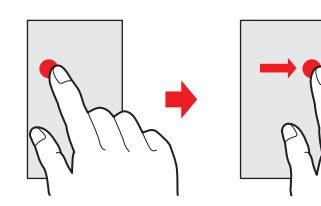

画面の項目などに指を触れたまま、 目的の位置に動かします。

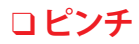

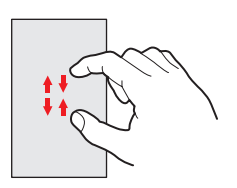

画面に2本の指で触れたまま、指の間 隔を広げたり(ピンチアウト)、狭くし たり(ピンチイン)します。 画面の表示を拡大したり、縮小したり するときの操作です。

ロフリック

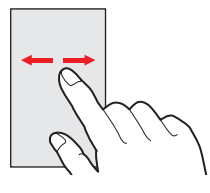

画面に触れた指をすばやく払います。 画面内のページや項目を次へ移動す る操作です。

- タッチパネルは、指で軽く触れるように設計されています。指で強く押したり、先の尖ったもの(爪/ボールペン/ピンなど)を押し付けたりしないでください。
- 次の場合はタッチパネルに触れても動作しないことがあります。また、 誤動作の原因となりますのでご注意ください。
  - 爪の先での操作
  - 異物を操作面に乗せたままでの操作
  - 保護シートやシールなどを貼っての操作
  - タッチパネルが濡れたままでの操作
  - 指が汗や水などで濡れた状態での操作
  - 水中での操作

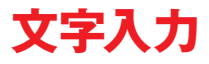

ディスプレイに表示されるキーボード(ソフトウェアキーボード)を使って、文字 を入力します。キーボードには、テンキーキーボード、QWERTYキーボードと手 書き入力があります。

ここでは、カレンダーの入力画面を例に説明しています。

□ テンキーキーボード

携帯電話で一般的なキーボードです。1つのキーに複数の文字が割り当てられています。フリック入力、ケータイ入力、ジェスチャー入力、2タッチ入力から入力方式を選択できます。

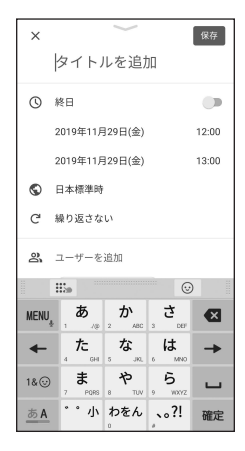

#### □ QWERTYキーボード

パソコンで一般的なキーボードと同じ配列のキーボードです。日本語はロー マ字入力で入力します。

| ×          | 保存                                            |
|------------|-----------------------------------------------|
|            | タイトルを追加                                       |
| 0          | 終日                                            |
|            | 2019年11月29日(金) 12:00                          |
|            | 2019年11月29日(金) 13:00                          |
| S          | 日本標準時                                         |
| G          | 繰り返さない                                        |
| ත්         | ユーザーを追加                                       |
|            | <b>∷</b> ∞                                    |
| <b>q v</b> | <b>w</b> e r t y u i o p<br>2 3 4 5 6 7 8 9 0 |
| a          | s d f g h j k l                               |
| 순          | z, x, c, v, b, n, m, ex                       |
| <u>ಹ A</u> | MENU ← → 確定                                   |

### □手書き入力

手書き入力エリアに手書きで文字を入力します。

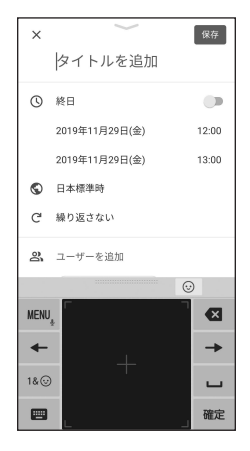

## ソフトウェアキーボードのキーと機能メニュー

ソフトウェアキーボードのキーには次のような機能があります。

|                                        | 左右にドラッグしてキーボードの横幅を調整                                                                                                    |
|----------------------------------------|----------------------------------------------------------------------------------------------------|
| <ul><li>(青色) /</li><li>(ガレー)</li></ul> | 上書き手書き入力のオン/オフ                                                                                                    |
|                                        | 上下にドラッグしてキーボードの高さを調整                                                                                                    |
| MENU                                   | メニューの表示                                                                                                    |
| Ð                                      | キーに割り当てられた文字を逆順に表示                                                                                                    |
| ← / →                                  | カーソルを左右に移動                                                                                                    |
| 1& 😳                                   | 数字/記号/顔文字/絵文字一覧の表示                                                                                                    |
| <u>あA</u> / <u>あA1</u>                 | 文字種(かな・英字・数字)の切り替え                                                                                                    |
| 63                                     | <ul> <li>カーソルの左側の文字を削除(Backspace)</li> <li>文字確定後にキーを上にフリックするとカーソルの右側の文字を削除、左にフリックするとカーソルの左側にある文字を全削除します。</li> <li>文字確定後に削除した文字を元に戻すには、キーを下にフリックします。</li> </ul> |

| し / 変換  | 空白の入力/文字の変換                                 |
|---------|---------------------------------------------|
| Ł       | 改行<br>• アプリによっては「確定」「次へ」「実行」などが表示さ<br>れます。  |
| 戻る      | 数字/記号/顔文字/絵文字一覧の表示から文字入力画<br>面に戻る (パネル切り替え) |
| ° '/\   | 濁音付きの文字/半濁音付きの文字/拗音/促音に変換                   |
| A/a / û | 英字の大文字と小文字の切り替え                             |

### MENU, をタップすると次の操作ができます。

| テンキー     | テンキーキーボードへ切り替え                                   |
|----------|--------------------------------------------------|
| QWERTYキー | QWERTYキーボードへ切り替え                                 |
| 手書き      | 手書き入力へ切り替え                                       |
| 上書き手書き   | 上書き手書き入力のオン/オフ(テンキーキーボードや                        |
|          | QWERTYキーボードの場合)                                  |
| 定型文      | 定型文の表示                                           |
| 記号・顔文字・  | 物字 記号一覧 商立字一覧 絵文字一覧の表示                           |
| 絵文字      | <u> </u>                                         |
| テーマ切替    | ソフトウェアキーボードのテーマの切り替え                             |
| 引用アプリ    | アプリの起動                                           |
|          | <ul> <li>[設定]をタップすると、WEN,をフリックして起動するア</li> </ul> |
|          | プリを選択できます。                                       |
| パーソナルノー  | パーソナルノートの記動                                      |
| ۲        |                                                  |
| 設定       | Super ATOK ULTIASの設定                             |
|          | • 各キーボードの入力中の動作設定や定型文の編集、学                       |
|          | 習データの初期化などを行います。                                 |

15

はじめに

### テンキーキーボードで文字を入力する

ここでは、フリック入力を例に説明します。

入力したい文字が割り当てられているキーをロングタッチすると、キーの上に文字 (フリックガイド)が表示されます。指を離さず目的の文字の方向にフリックしま す。

### □漢字で「切符」と入力

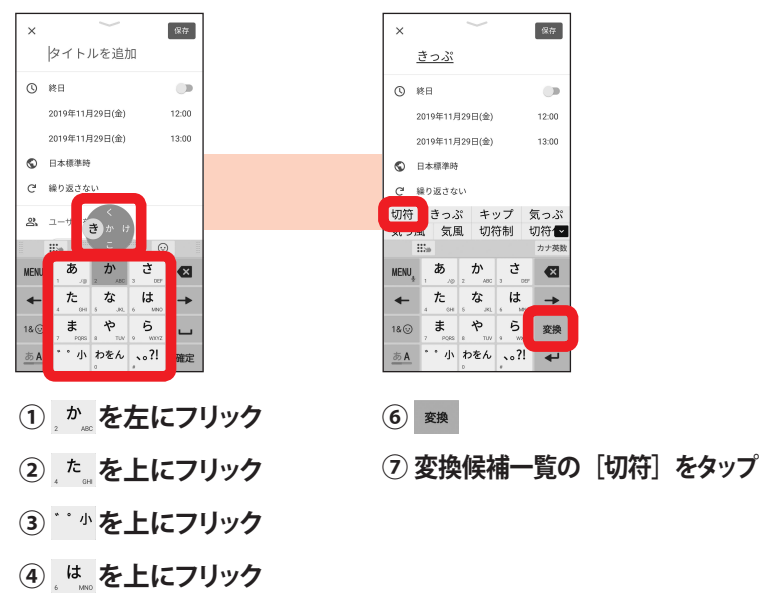

⑤ \*\*\* を右にフリック

- 入力中に予測候補一覧に目的の文字が表示された場合は、その文字を タップします。
- ・濁音/半濁音/拗音/促音は、キーをフリックした後 \*\*\*\* を1回または
   2回タップしても入力できます。

## 手書き入力で文字を入力する

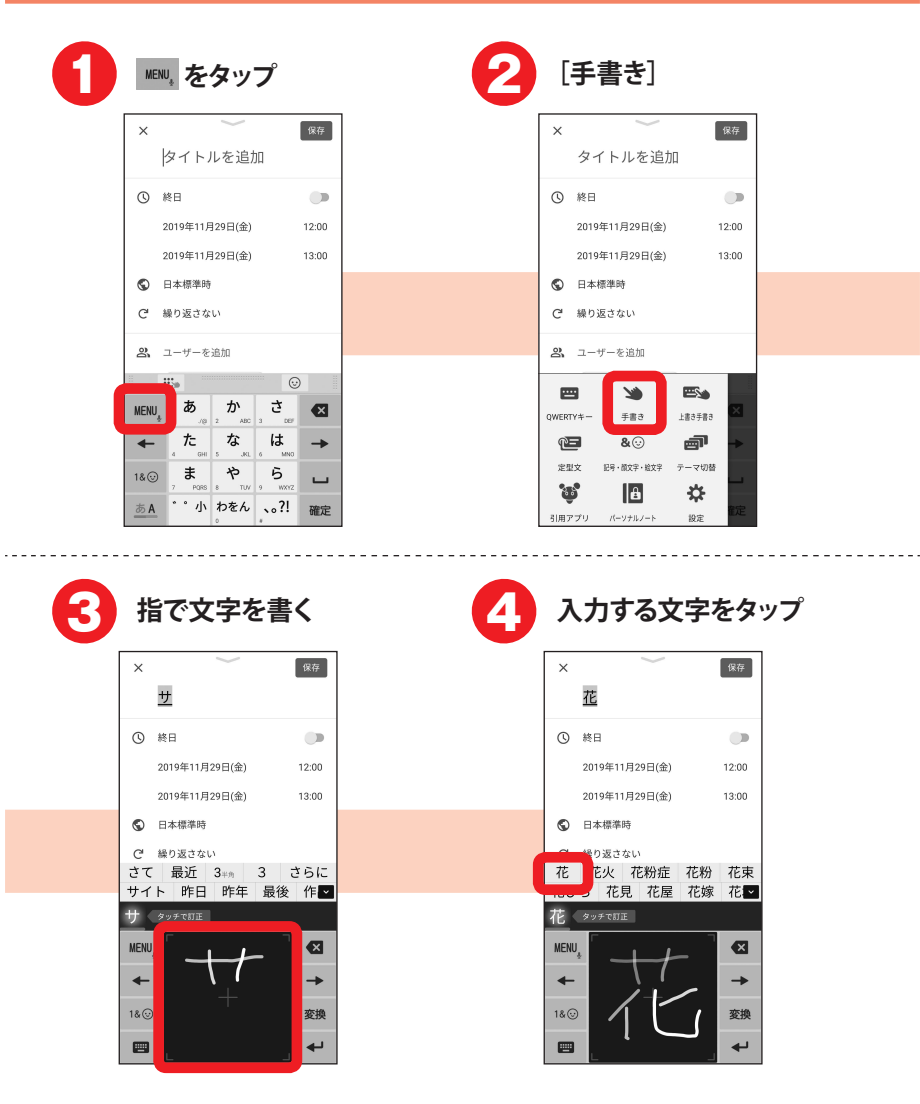

お知らせ

• テンキーキーボード/QWERTYキーボードに切り替えるには、 <sup>INN</sup>, をタッ プして [テンキー] / [QWERTYキー] をタップします。

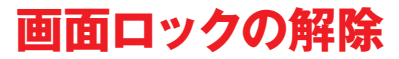

ロック画面は電源を入れたとき、または電源キーを押してスリープモードを解除 したときに表示されます。次の操作で画面ロックを解除します。

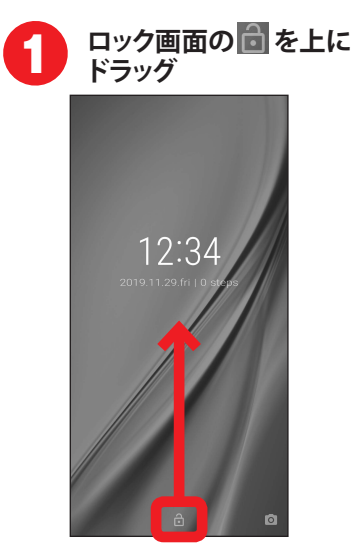

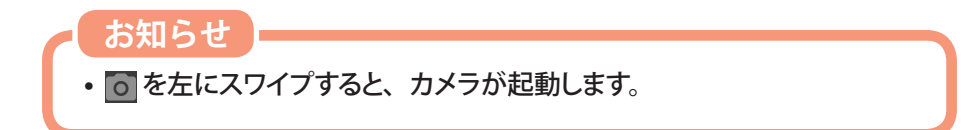

# ホーム画面の見かた

ホーム画面からアプリを起動したり、ウィジェットを貼り付けて起動したりできます。 ウィジェットとは、画面に貼り付けて利用するアプリのことです。

本端末には、「arrowsホーム」と「シンプルホーム」の2種類のホーム画面があります。

arrowsホームのホーム画面

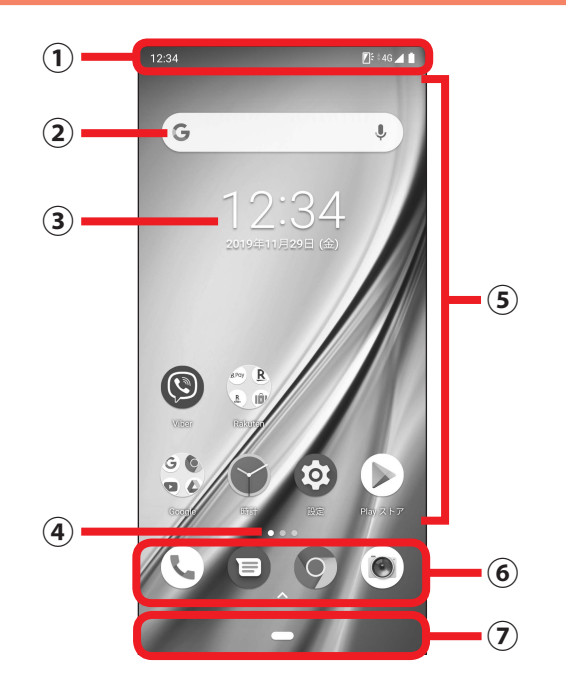

| 1 | ステータスバー                                     |
|---|---------------------------------------------|
|   | ステータスバー (→p.61)を下にフリックすると、通知パネル (→p.63) が表示 |
|   | されます。                                       |
| 2 | ウィジェット(Google 検索)                           |
|   | インターネットに接続して検索することができます。                    |
| 3 | ウィジェット(時計)                                  |
| 4 | ホーム画面の現在表示位置                                |
|   | 左右にフリックして表示を切り替えます。                         |

| 5 | カスタマイズエリア                                                  |
|---|------------------------------------------------------------|
|   | アプリ、ウィジェット、フォルダなどを配置できます。                                  |
|   | <ul> <li>アプリ、ウィジェット、フォルダをロングタッチして位置を変更できます。また、ロ</li> </ul> |
|   | ングタッチして画面上部の [削除] までドラッグすると、ホーム画面から削除す                     |
|   | ることができます。                                                  |
|   | <ul> <li>アプリをロングタッチして、他のアプリの上にドラッグすると、フォルダを作成する</li> </ul> |
|   | ことができます。                                                   |
| 6 | ドック                                                        |
|   | よく使用するアプリ、フォルダを配置できます。                                     |
|   | <ul> <li>カスタマイズエリアと同様の操作で、アプリ、フォルダの位置の変更や削除、フォ</li> </ul>  |
|   | ルダの作成ができます。                                                |
| 7 | ナビゲーションバー                                                  |
|   | 画面下部のナビゲーションバーに、画面を操作するためのアイコンが表示されます。                     |
|   | < バックアイコン                                                  |
|   | タップ:直前の画面に戻ったり、アプリを終了したりできます。                              |
|   | - ホームアイコン                                                  |
|   | タップ:ホーム画面に戻ります。                                            |
|   | ロングタッチ:Google アシスタントを起動します。                                |
|   | <ul> <li>・ナビゲーションバーを上にフリックすると、最近使ったアプリが表示されます。画</li> </ul> |
|   | 面を左右にフリックして、表示したいアプリのサムネイルをタップするか下にフリッ                     |
|   | クすると、アプリを切り替えることができます。また、サムネイルを上にフリック                      |
|   | すると、アプリを終了できます。すべてのアプリを終了するには[すべてクリア]                      |
|   | をタップします。                                                   |

### □ アプリー覧の見かた

ナビゲーションバーを画面の中央までスワイプすると、アプリー覧が表示され ます。アプリー覧には、本端末にインストールされているすべてのアプリが表 示されます。ホーム画面に表示されていないアプリは、アプリー覧から起動し てください。

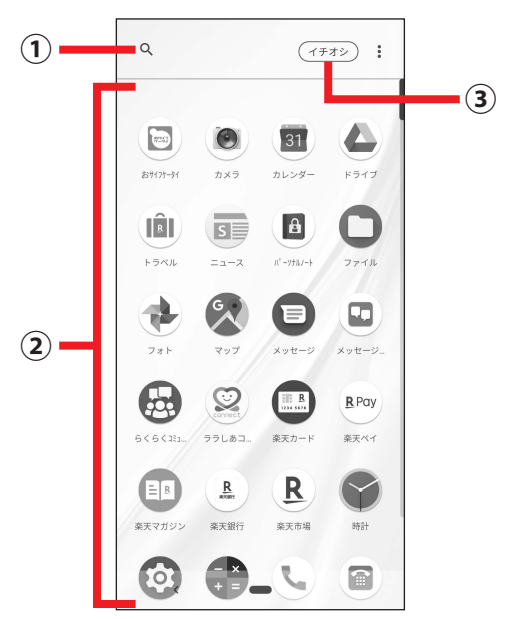

| 1 | 検索アイコン                                  |
|---|-----------------------------------------|
|   | 本端末内のアプリを検索できます。                        |
| 2 | アプリー覧                                   |
|   | インストールされているアプリが表示されます。                  |
|   | ・ アプリをロングタッチするとショートカットメニューが表示され、特定の操作を実 |
|   | 行したり、アプリ情報を確認したりできます。                   |
|   | ・アプリをロングタッチして任意の方向にドラッグすると、ホーム画面に追加するこ  |
|   | とができます。                                 |
| 3 | イチオシ                                    |
|   | おすすめのアプリをダウンロードできます。                    |

はじめに

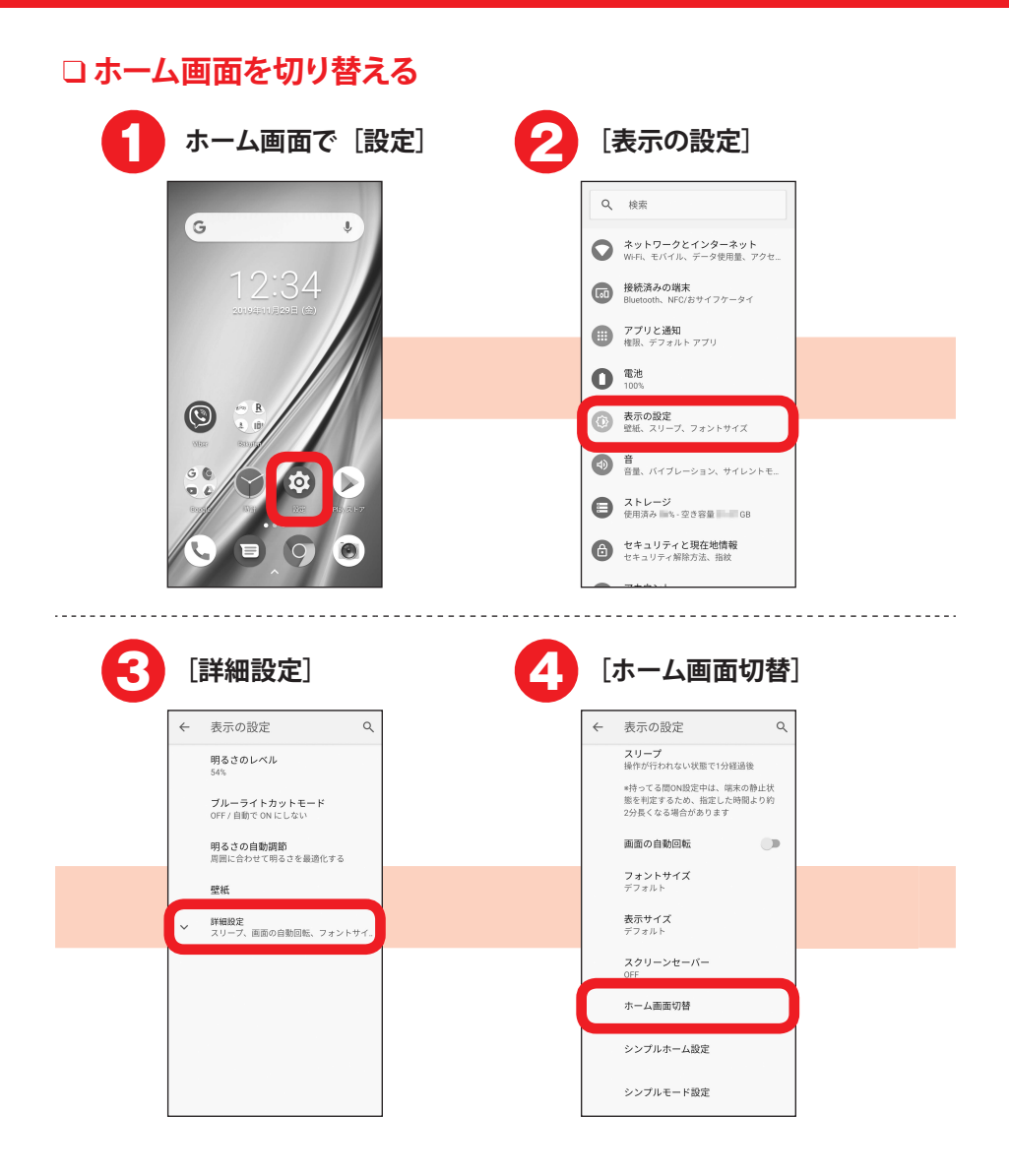

| ホーム画面切替<br>シンフルホーム<br>コンゴ<br>コンゴ<br>コンゴ<br>コンゴ<br>コンゴ<br>コンゴ<br>コンゴ<br>コンゴ | ホーム画面切替<br>1273 シンブルホーム<br>1273 コンマ皮が大きくならは<br>カ、アブリの意知などもかんたん<br>できます。<br>arrowsホーム<br>電主参グ度明するarowsのための<br>ホームでき。<br>やったできます。<br>************************************ | ホーム画面切替<br>1221 シンブルホーム<br>第二が理由するanowsのための<br>ホームです。<br>パンプロンク変がたまくもかんたん<br>できます。<br>arcwsホーム<br>第二者が提用するanowsのための<br>ホームです。<br>やりたいことを選わずに行うこと  の | ホーム画面切替<br>シンプルホーム<br>第227 シンプルホーム<br>第4万(現有するanowaのための<br>ホームです。<br>か、アフリの激励などもかんたん<br>できます。<br>aroweホーム<br>第45(現有するanowaのための<br>かてきます。<br>の<br>かできます。<br>の | 6 | ホーム画面をタップ                                                                             |
|----------------------------------------------------------------------------|----------------------------------------------------------------------------------------------------|----------------------------------------------------------------------------------------------------|----------------------------------------------------------------------------------------------------|---|---------------------------------------------------------------------------------------|
| 2ンプルホーム<br>第二基ジェ供用する#mowsのための<br>ホームです。<br>か、フジリの適加などもかんたん<br>にできます。       | 2ンプルホーム<br>コンパスホーム<br>コンパスポスポーム<br>マコンや文字が大きくならは<br>カ、フブリの道知などもかんたん<br>にできます。<br>arrowsホーム<br>電土超び提供するmowsのための<br>ホームです。<br>やりたいことを述めずに行うこと ●                           | 1231<br>2>ンブルホーム<br>第二部項信用 Satomsvののための<br>ホームです。<br>ハーフソンの設加なとむかんたん<br>にできます。<br>arrowsホーム<br>電土部項信用 Satowsのための<br>ホームです。<br>やりたいことを送かずに行うこと ●     | 1211<br>2>ブルホーム<br>第二部理研す sanowsのための<br>ホームです。<br>パーンや支持が大きくを追い<br>パーンプロジロンク<br>第二部理研す Sanowsのための<br>ホームです。<br>やったいことを追かずに行うこと ●                             |   | ホーム画面切替                                                                               |
| arrowsホーム<br>第三級が提供するarrowsのための<br>ホームです。<br>やりたいことを迷わずに行うこと<br>のできます      | arrowsホーム<br>第三部が提供するarrowsのための<br>ホームです。<br>やりたいことを迷わずに行うこと ①<br>ができます                                                                                                 | arrowsホーム<br>第二者が実施するarrowsのための<br>ホームです。<br>やりたいことを迷わずに行うこと の<br>ができます                                                                             | arrowsホーム<br>は一部が供信するarowsのための<br>ホームです。<br>やりたいことを送わずに行うこと<br>・<br>・<br>・<br>・<br>・<br>・<br>・<br>・<br>・<br>・<br>・<br>・<br>・                                 |   | シンブルホーム<br>富士語が提供するaroxeのための<br>ホームです。<br>アイコンや文学が大きくなるほ<br>か、アブリの意知などもかんたん<br>にできます。 |
|                                                                            |                                                                                                    |                                                                                                    |                                                                                                    |   | arrowsホーム<br>富士基が提供するaroveのための<br>ホームです。<br>やりたいことを述わずに行うこと<br>のできます                  |
|                                                                            |                                                                                                    |                                                                                                    |                                                                                                    |   |                                                                                       |
|                                                                            |                                                                                                    |                                                                                                    |                                                                                                    |   |                                                                                       |

# お知らせLEDの見かた

充電中や不在着信など、本端末の状態をお知らせLEDの点灯や点滅で通知します。

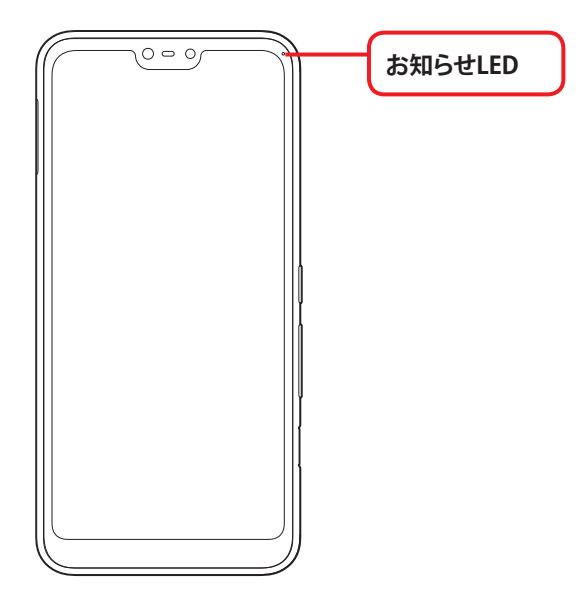

### □ 主な通知の種類と点灯/ 点滅について

| 電源を入れたとき | 緑色 1回点灯 |
|----------|---------|
| 充電中      | 赤色 点灯   |
| 充電異常     | 赤色 点滅   |

- 充電中以外にも、アプリからの通知によりお知らせLEDが点滅すること があります。
- 充電が完了すると充電中を示すお知らせLED(赤色)は消灯します。
- 複数のアプリの通知が重なった場合は、後から通知されたアプリの通知色が点滅します。
- 充電中にアプリの通知があった場合は、赤色点灯中にアプリの通知色 が点滅します。

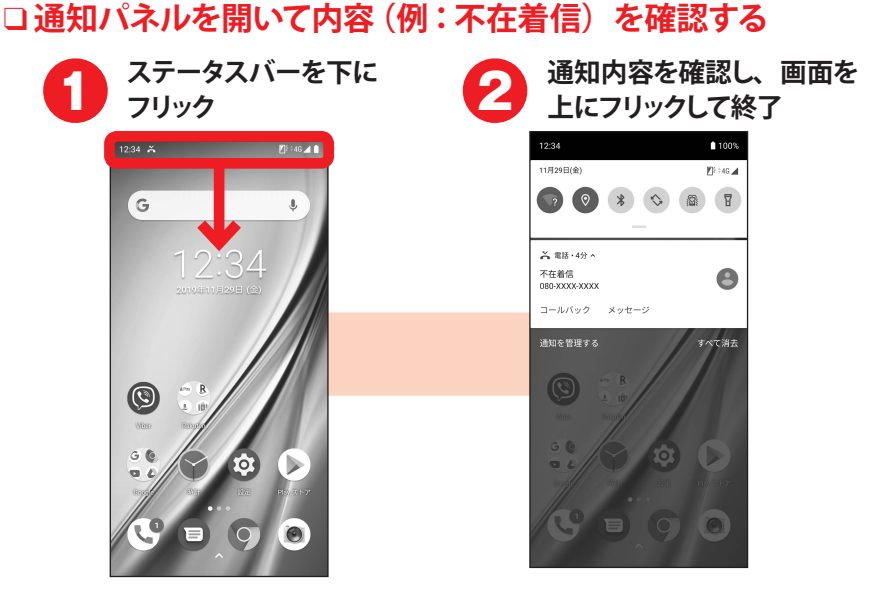

- •「不在着信」の通知をタップすると、電話の発着信履歴が表示されます。
- 不在着信の通知項目では[コールバック]をタップして電話をかけることができます。
- 不在着信以外の通知項目でも、メールの返信など関係アプリの機能を 操作できるものがあります。
- •お知らせLEDが通知内容に応じて点灯または点滅している場合は、以下のいずれかの操作で消灯します。
  - 通知項目をタップして確認する
  - 通知項目を左右にフリックして削除する
  - [すべて消去] をタップして通知項目をすべて削除する

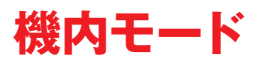

電話、インターネット接続(メールの送受信を含む)など、電波を発する機能を すべて無効にします。

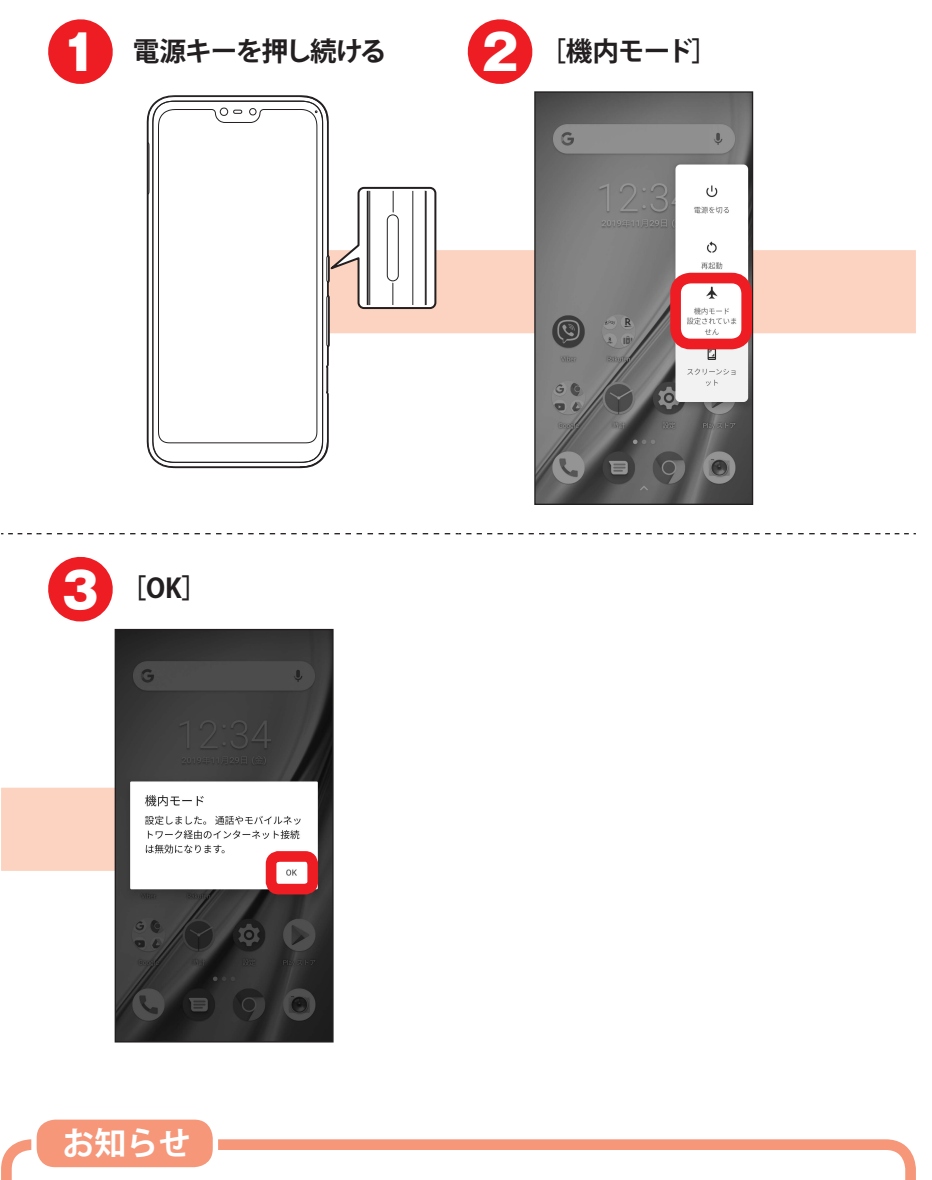

・機内モードを解除する場合も、同様の操作を行います。

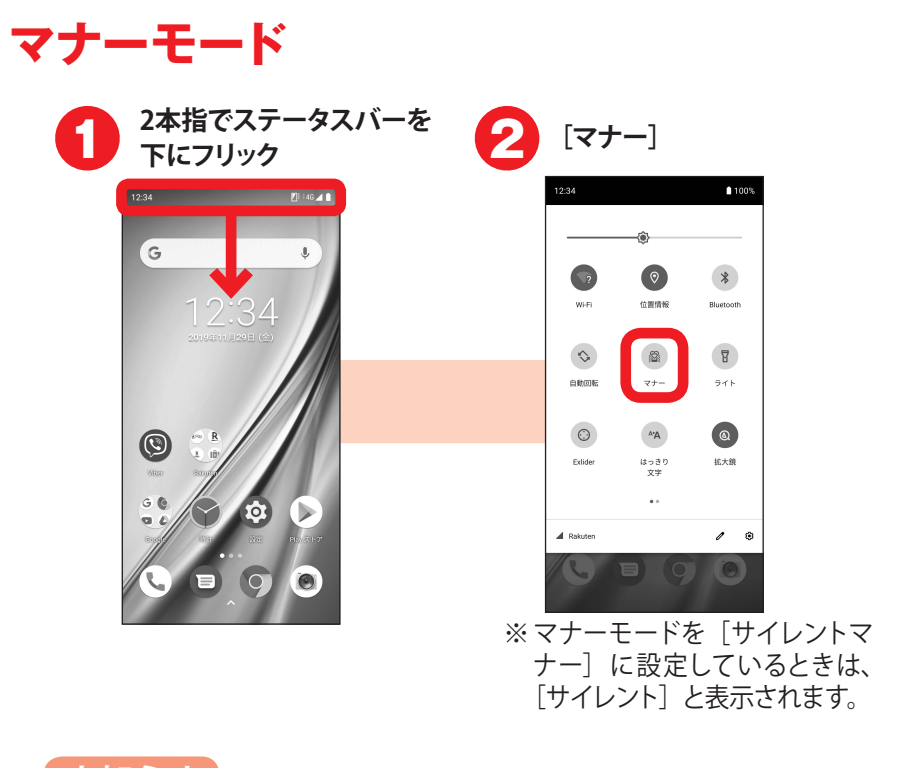

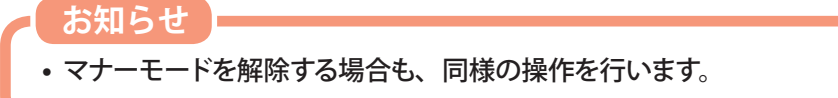

はじめに

# 着信音を変更する

電話の着信音を変更できます。

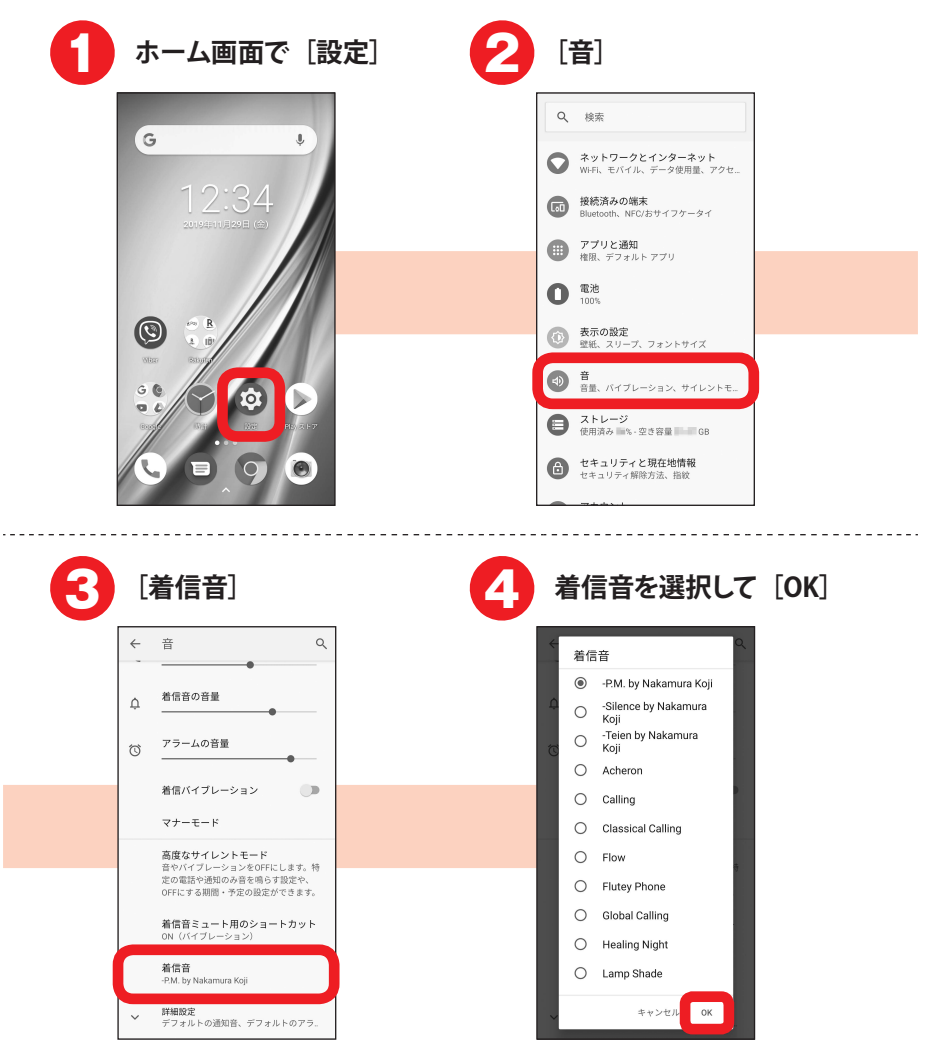

ここでは、ホーム画面の「電話」アイコンからの操作を説明しています。 •「電話-かんたんセット」アプリを利用して電話することもできます。

電話をかける

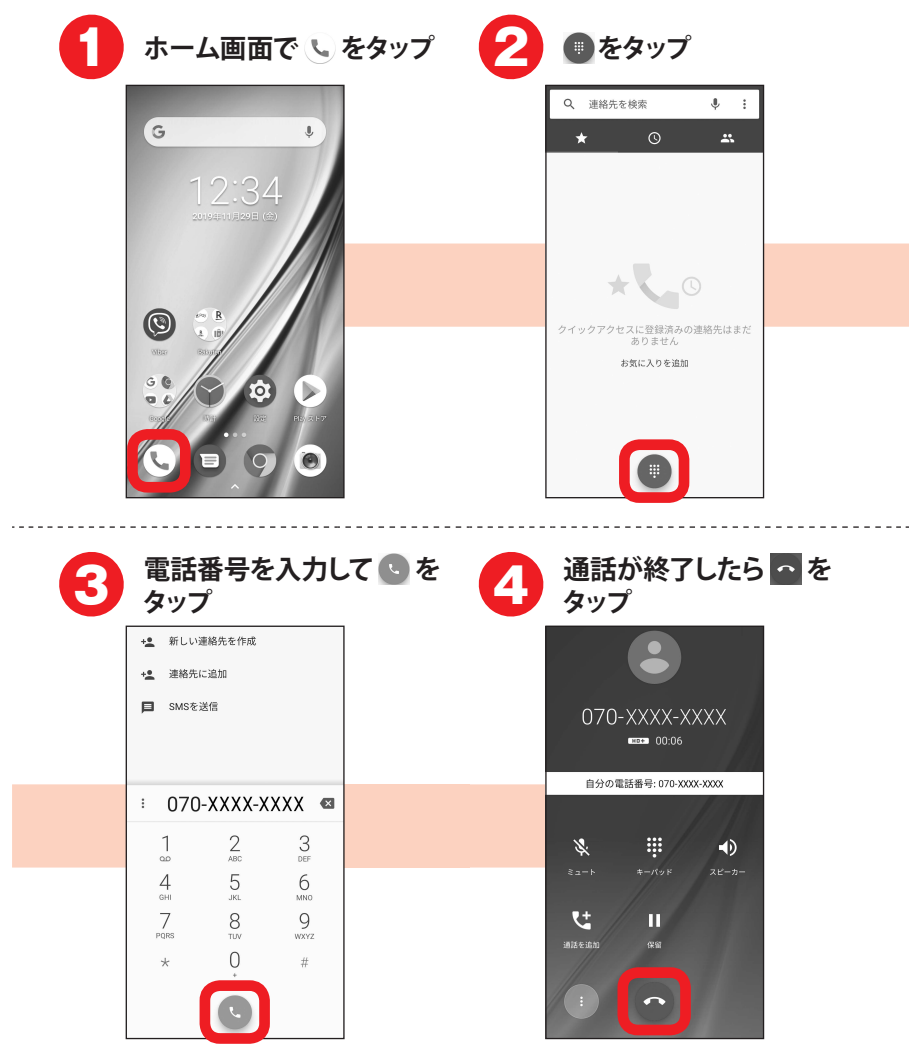

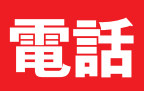

お知らせ

- ・同じ市内にかけるときでも必ず市外局番を入力してください。
- 発信中/通話中に音量キーの上/下を押すと、通話音量の調節ができ ます。
- 通話中に画面が暗くなった場合は、電源キーを押すと画面が表示されます。

## 履歴から電話をかける

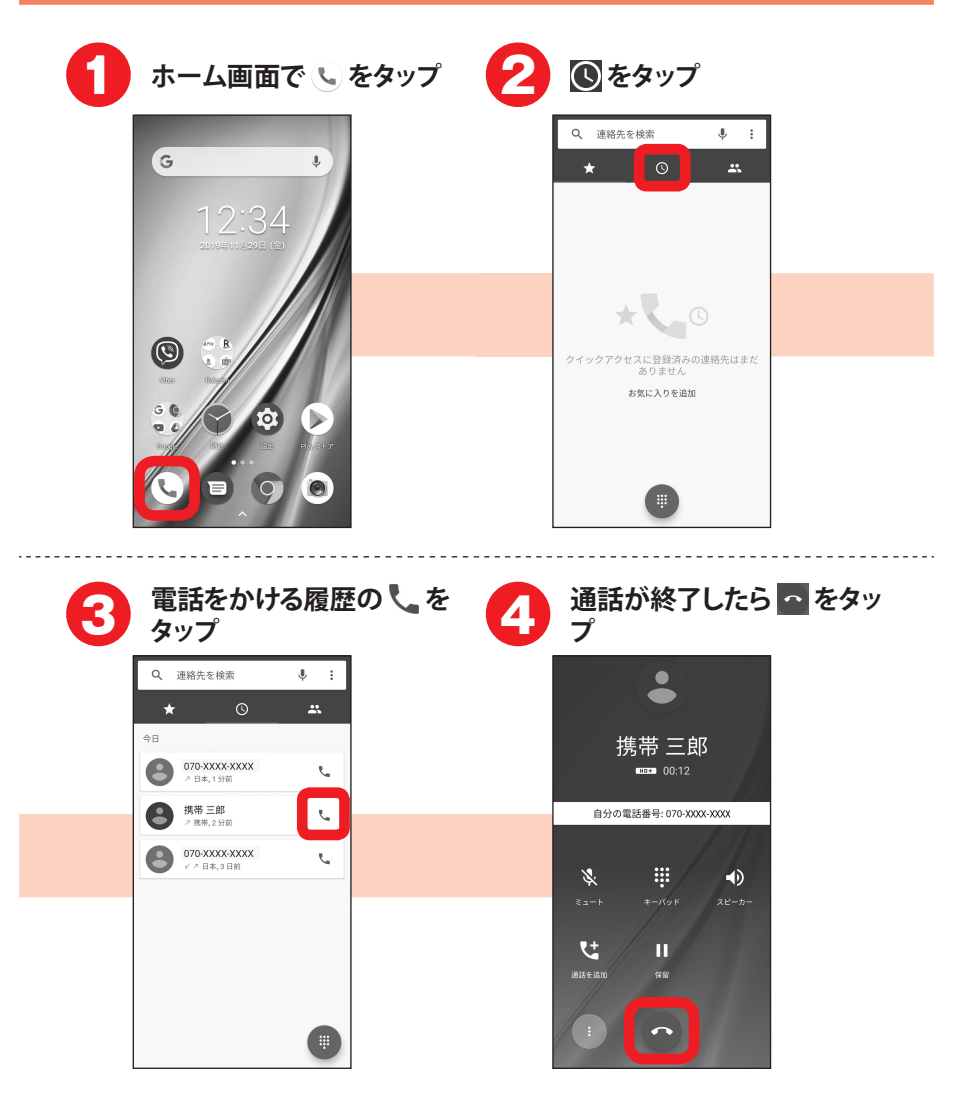

お知らせ

• 操作3の履歴画面では、発信履歴に 7(緑色)、着信履歴に √(緑色)、 不在着信履歴に √(赤色)が表示されます。

# 電話を受ける

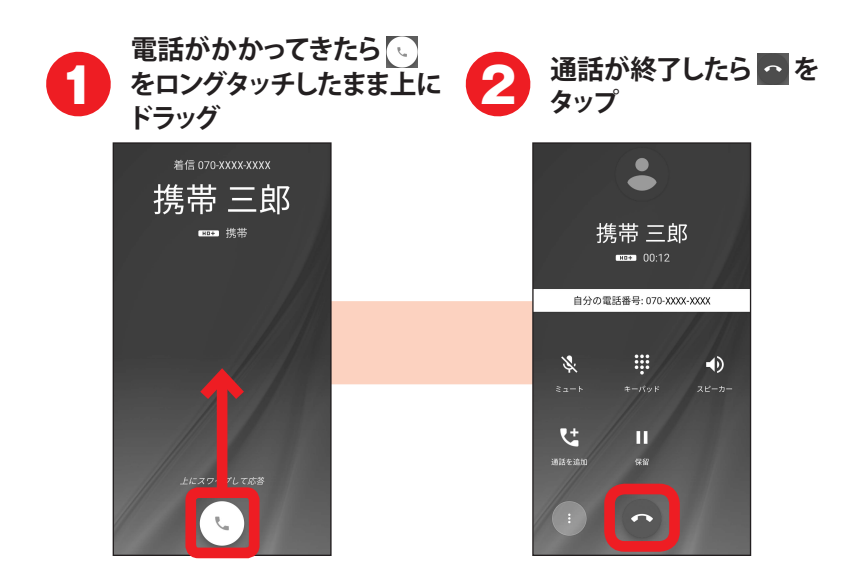

- スリープモード中やロック画面表示中以外に着信した場合は、[応答] をタップします。
- 電話に出ない場合は、、、をロングタッチしたまま下にドラッグします。

# メッセージ

携帯電話番号を宛先にメッセージを送受信します。絵文字なども送受信できます。 また、グループを作成して複数の人とのやりとりもできます。

ここでは、ホーム画面の「メッセージ」アイコンからの操作を説明しています。

- •「メッセージ-かんたんセット」アプリを利用してメッセージを送ることもできます。
- 文字入力については、「文字入力」をご覧ください。→p.13

# メッセージを送る

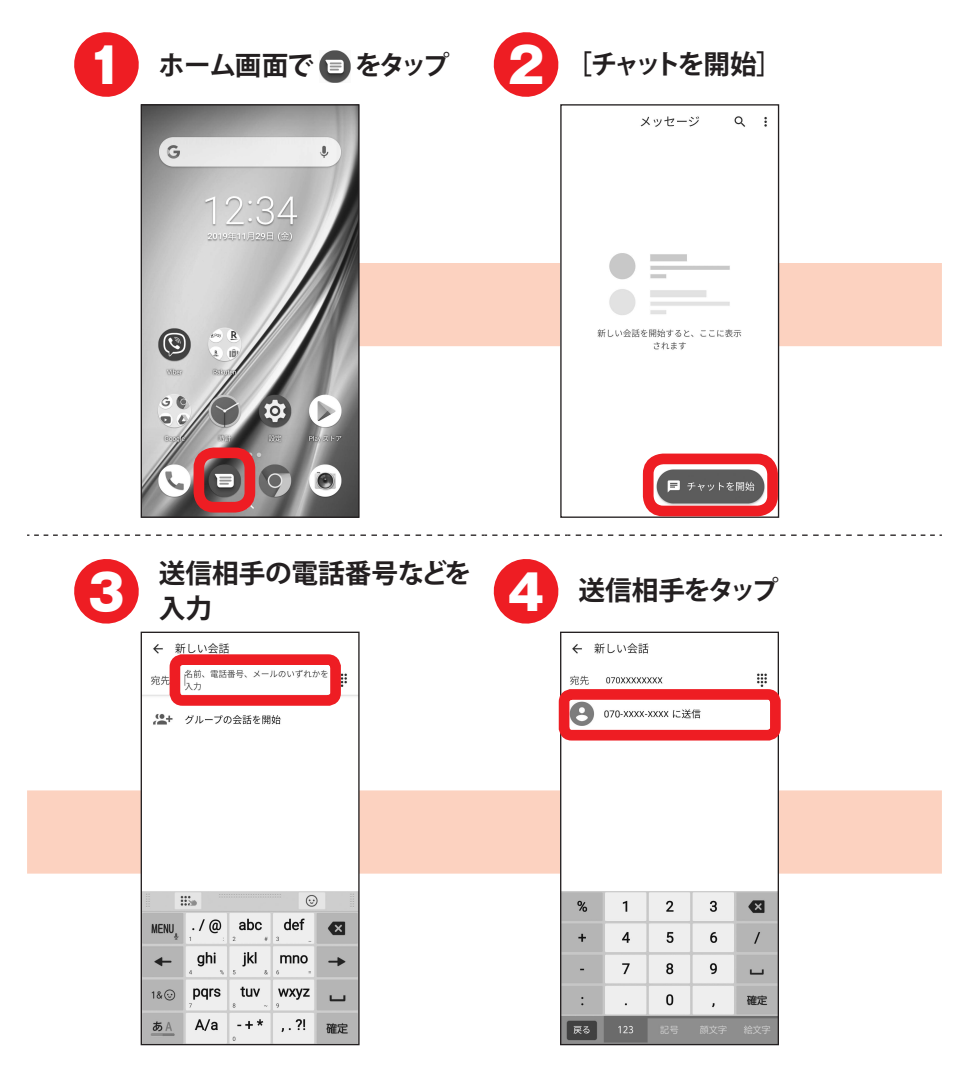

| 6 | [テキスト メッセ-<br>プしてメッセージ <sup>;</sup> | -ジ]をタッ 6<br>を入力 | ▶をタップ                                  |                    |
|---|-------------------------------------|-----------------|----------------------------------------|--------------------|
|   | < <b>└</b> ;                        | ] [             | ÷                                      | <b>L</b> :         |
|   | 宛先 0700000000 温+                    |                 | 宛先 07000XXX00X                         | <u>,2</u> +        |
|   | 1155                                |                 | 11:55<br>070-xxx:3んとの会習<br>) いま駅に着きました |                    |
|   |                                     |                 | 日荷物。?                                  | ! 2                |
|   |                                     |                 | の こと もの が<br>IIIe                      | とき <b>/</b> 型<br>⊙ |
|   | MENU あかさ 🛛                          |                 | MENU あかざ                               | 5                  |
|   |                                     |                 |                                        | t →                |
|   | 1&⊙ まやら い                           |                 | 1& ③ ま や E                             | у<br>WXYZ Ц        |
|   | <u>あみ</u> *** 小 わをん 、。?! 🛶          |                 | <u>あA</u> * * 小 わをん 、。                 | به !?              |

#### お知らせ

- 電話帳を作成している場合は、操作3で連絡先一覧が表示されます。
   連絡先一覧から送信相手を選択することもできます。
- 操作3で # をタップすると、ダイヤル入力のダイヤルパッドが表示されます。
- ・操作5で 
   キャクップして、グループを作成することもできます。以降の 操作については、「グループを作成する」の操作5以降をご覧ください。 →p.36

メッセージ

メッセージ画面の見かた

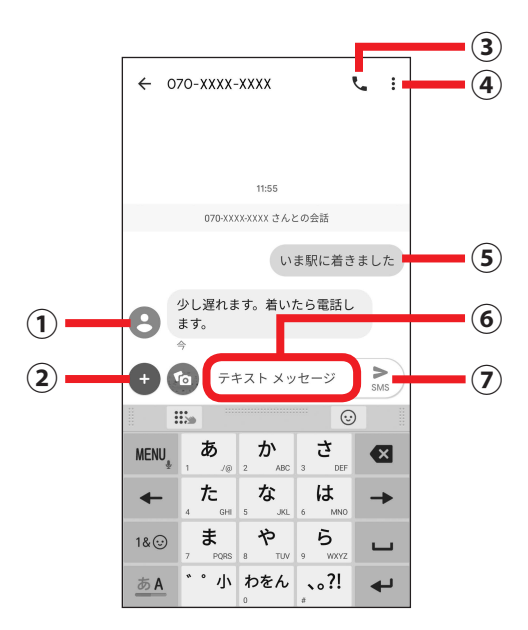

| 1 | 相手の新着メッセージ                     |
|---|--------------------------------|
| 2 | データ追加                          |
|   | 以下のデータを送信できます。                 |
|   | 🕑: 絵文字                         |
|   | ♥: 位置情報                        |
| 3 | 電話発信                           |
|   | 相手に電話をかけます。                    |
| 4 | サブメニュー                         |
|   | 送信相手に関する設定やメッセージの検索/削除などができます。 |
| 5 | 自分の送信済みメッセージ                   |
| 6 | メッセージ入力欄                       |
| 1 | 送信                             |
|   | メッセージを送信します。                   |
| グループを作成する                                                     |                                                   |
|---------------------------------------------------------------|---------------------------------------------------|
| 1 ホーム画面で 🗊 をタップ 🙎                                             | [チャットを開始]                                         |
| G •<br>12:34<br>conversioned (co                              | メッセージ Q ::       単しい合語を開始すると、ここに表示                |
|                                                               | <b>されます</b><br>■ チャットを開始                          |
| 3 [グループの会話を開始]                                                | 送信相手の電話番号などを<br>入力して送信相手をタップ                      |
| ← 新しい会話<br>                                                   | ← 新しいグループの会話                                      |
| <ul> <li>%元 1/2 ···································</li></ul> | <sup>19</sup> 元 070x000000                        |
|                                                               |                                                   |
|                                                               |                                                   |
| II ©                                                          | % 1 2 3 💌                                         |
| MENU, / @ abc def                                             | + 4 5 6 /                                         |
| 18⊙ pqrs tuv wxyz                                             | - 7 8 9 L                                         |
| <u>あん</u> A/a -+* , ?! 確定                                     | 戻る         123         記号         前文字         給文字 |

| 6 | 追加の送信相手の電話番<br>号などを入力して送信相手<br>をタップ                                                            | 送信相手の追加が終わった<br>ら、 <b>&gt;</b> をタップ                     |
|---|------------------------------------------------------------------------------------------------|---------------------------------------------------------|
|   | ← 新しい一斉テキスト ②                                                                                  | ← 新しい一斉テキスト                                             |
|   | 宛先 (0700000000) 0800000000 III                                                                 | 雅先 (770XXXXXX) (880XXXXXX) 詳                            |
|   | <b>080-XXXX-XXXX</b> に送信                                                                       |                                                         |
|   |                                                                                                |                                                         |
|   |                                                                                                |                                                         |
|   |                                                                                                |                                                         |
|   |                                                                                                |                                                         |
|   | % 1 2 3                                                                                        | % 1 2 3 ⊠                                               |
|   | + 4 5 6 /                                                                                      | + 4 5 6 /                                               |
|   | · 0 2000                                                                                       | - / 8 9 L                                               |
|   | Column         Column         Texe           反る         123         記号         颜文字         給文字 | R         123         記号 颜文字 給文字                        |
| 7 | グループ名を入力してのを 8                                                                                 | メッセージを入力して <b>&gt;</b> を<br>タップ                         |
|   | ← このグループに名前を付ける 2                                                                              | ← ファミリー     :                                           |
|   | 00                                                                                             |                                                         |
|   | グループ名(省略可)<br>ファミリー                                                                            | 11:30                                                   |
|   | 5/100<br>このグループ名はあなたにだけ表示されます                                                                  | ー膏テキスト<br>あなたのメッセージは 5 MS メッセージとしてグループの各<br>メンパーに実現されます |
|   |                                                                                                | 相手からの遊信はそのメンバーとの個々の会話内に表示され<br>ます                       |
|   |                                                                                                | 今日は帰りが遅くなります。 SMS                                       |
|   |                                                                                                | のをとはに、                                                  |
|   |                                                                                                |                                                         |
|   |                                                                                                | MENU <sub>*</sub> , あ, か, さ, マ                          |
|   |                                                                                                |                                                         |
|   | 18② まや 55 u                                                                                    | 1&⊚ まや 5 L                                              |
|   |                                                                                                |                                                         |

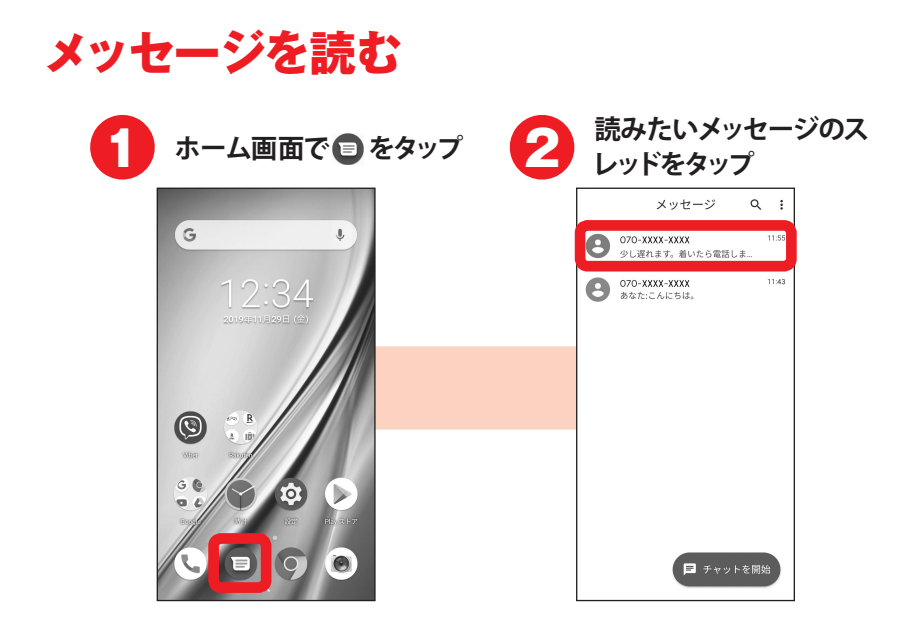

電話帳

電話番号やメールアドレスなどの連絡先情報を登録できます。

- 文字入力については、「文字入力」をご覧ください。→p.13
- 電話帳アプリには「連絡先」アプリと「電話帳-かんたんセット」アプリの2種 類あります。ここでは、「連絡先」アプリを例に説明しています。

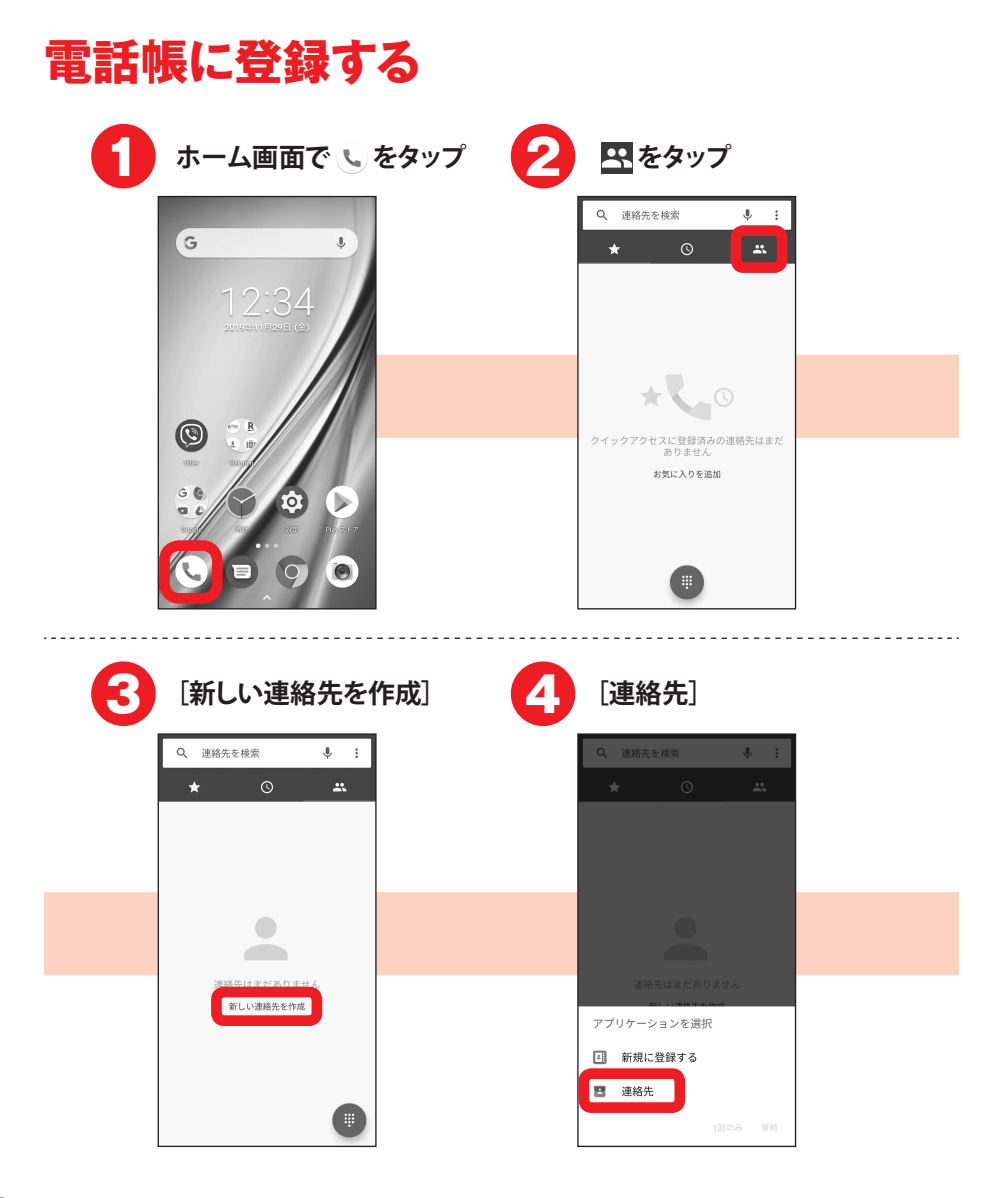

| 6 | [1回のみ] / [常時] | 6 | 必<br>[1  | 〈要な項目を<br>保存〕   | 入力して |  |
|---|---------------|---|----------|-----------------|------|--|
|   | Q、連絡先を検索 🌵 :  |   | ×        | 新しい連絡先の作成       | 保存   |  |
|   | * • *         |   |          |                 | ٥    |  |
|   |               |   |          | 保存先端末           |      |  |
|   |               |   | <u>*</u> | 携带              | - ~  |  |
|   |               |   |          | 三郎              | _    |  |
|   | 連絡先はまだありません   |   | ۳_       | 070-XXXX-XXXX   |      |  |
|   | アプリケーションを選択   |   |          | 携带              | ~    |  |
|   | 新規に登録する       |   |          | 電話番号            |      |  |
|   | 🖪 連絡先         |   |          | 自宅 👻            |      |  |
|   | 1回のみ 常時       |   | Y        | ΔΔΔΔΔ@gmail.com | - ×  |  |

- 操作4で [新規に登録する] を選択すると、「電話帳-かんたんセット」 アプリに登録できます。
- 操作5の後、アカウント追加の画面が表示された場合は、画面の案内 に従って操作してください。
- 作成した電話帳は本端末内(内蔵ストレージ)に保存されます。
- Google アカウントにログイン済みで、Google の同期機能を利用した電 話帳がある場合は、アプリを起動すると連絡先の一覧画面が表示され ます。

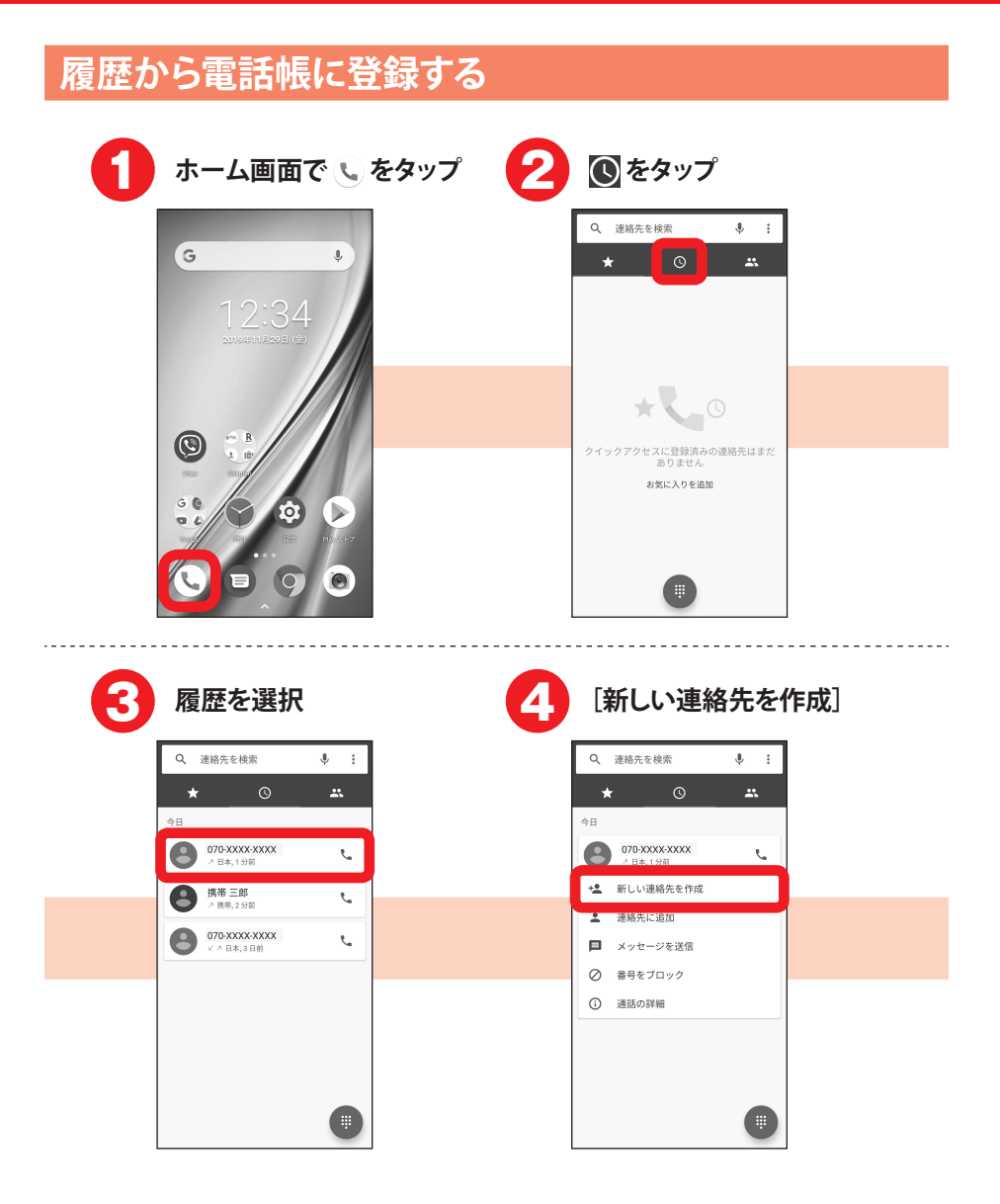

| 6 | <u>у</u><br>[· | 必要な項目を<br>保存]        | ·እታ | っして |
|---|----------------|----------------------|-----|-----|
|   |                | 新しい連絡先の作成            | 保存  |     |
|   |                |                      | Ō   |     |
|   |                | 保存先<br><sup>端末</sup> |     |     |
|   | *              | 携帯                   | _ ` |     |
|   |                | 春子                   | _   |     |
|   | r.             | 070-XXXX-XXXX        | - × |     |
|   |                | 携帯 -                 |     |     |
|   |                | 電話番号                 | _   |     |
|   |                | 自宅                   |     |     |
|   |                | ×-ル                  | _   |     |

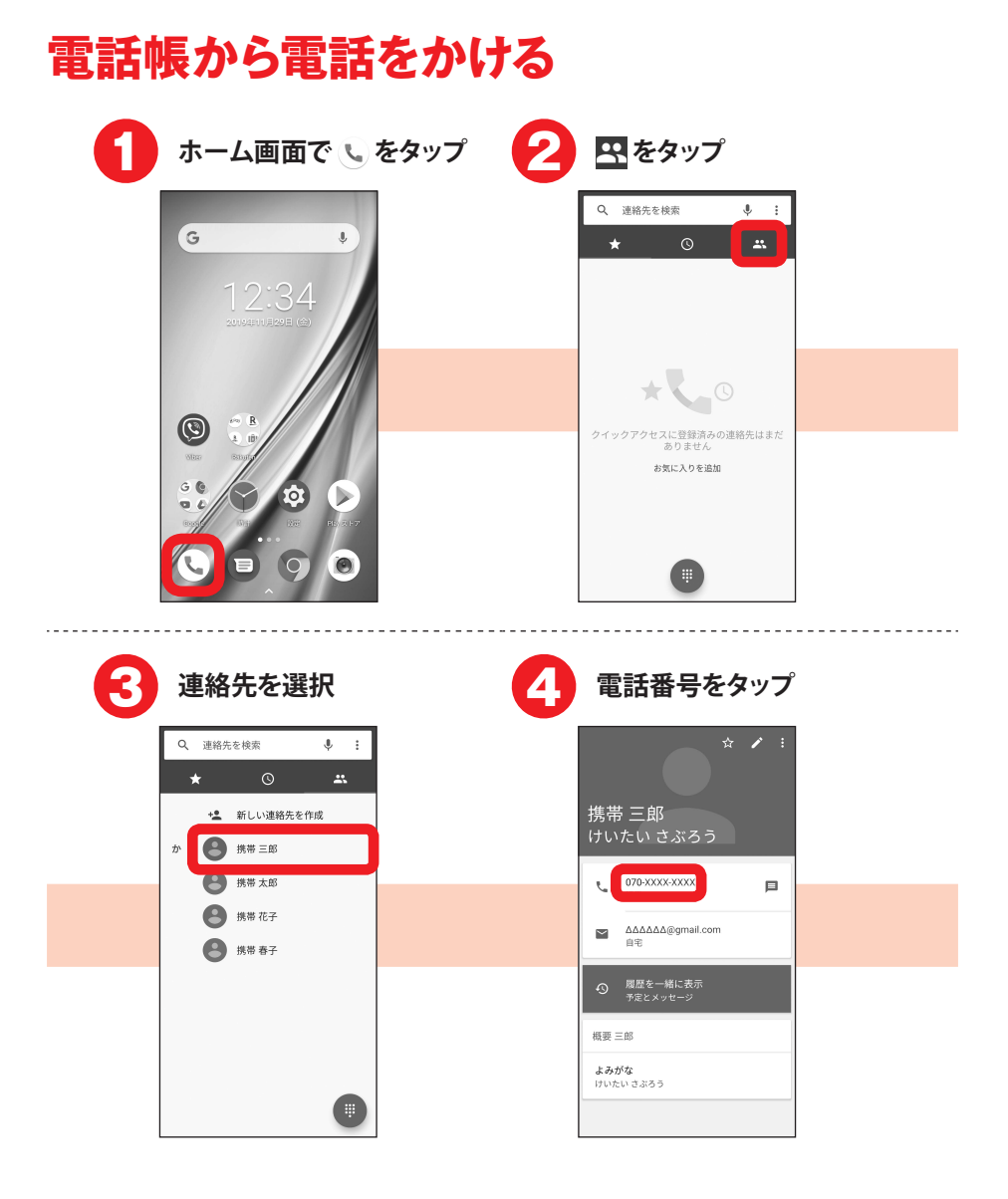

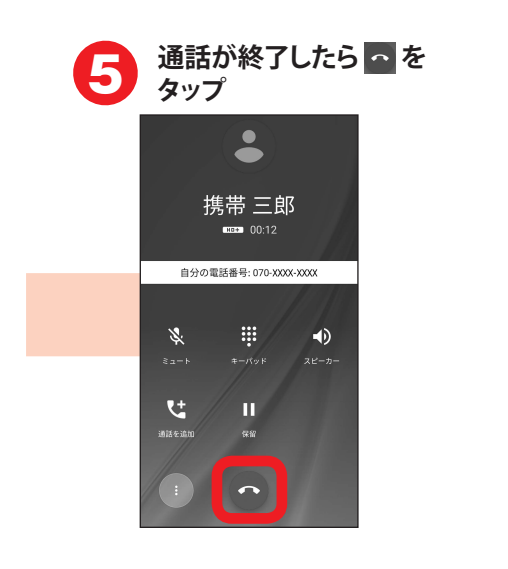

- 操作4で 目をタップすると、メッセージを作成できます。
- ・連絡先の内容を編集するには、操作4で 🖊 をタップします。

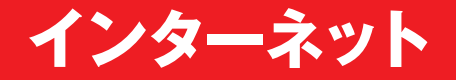

パソコンと同じようにインターネットのWebサイトをご覧になれます。パケット通信またはWi-Fi機能を利用してインターネットに接続します。

• 文字入力については、「文字入力」をご覧ください。→p.13

# Webサイトを表示する

| 1 ホーム画面で 💿                                                                  | をタップ 🙎 [   | 同意して続行]                                                                                                    |    |
|-----------------------------------------------------------------------------|------------|----------------------------------------------------------------------------------------------------|----|
|                                                                             | この<br>利用   | Chrome へようこそ<br>してフリケーションを使用すると、Chrome の<br>国際とプライバシーと関するお知らせに問題<br>したことになります。<br>使用数件板とに薄しパートを Google に<br>道信して、Chrome の品質向上にご協力く<br>ださい。 |    |
| 3 [スキップ]                                                                    | <b>4</b> 7 | アドレスバーをタッ                                                                                                    | ップ |
| Chrome にログイン                                                                | 0<br>      | ttp://www.google.com                                                                                                    |    |
| Google アカウントでログインすると、どのデバイス<br>からでも同じプックマーク、展開、バスワードなど<br>の設定を利用できるようになります。 |            | ्<br>।<br>।<br>।                                                                                                    |    |
|                                                                             |            |                                                                                                    |    |
|                                                                             |            |                                                                                                    |    |

| 6 | アドレスバーにURLやキー<br>ワードを入力           | 6 | [実行]/選択項目をタッ<br>プ         |
|---|-----------------------------------|---|---------------------------|
|   | 検索語句またはウェブアドレスを入力                 |   | スマートフォン                   |
|   | Google<br>https://www.google.com/ |   | スマートフォン                   |
|   |                                   |   | スマートフォンを探す 🔽              |
|   |                                   |   | スマートフォン 英語 🛛 🦷            |
|   |                                   |   | スマートフォン <b>ケース </b>       |
|   |                                   |   |                           |
|   |                                   |   | 市場程度のをにが                  |
|   |                                   |   | はでと、もで                    |
|   | MENU あ か さ <                      |   | MENU, あ,か,さ (図            |
|   |                                   |   | ← た な は →                 |
|   | 1&⊙ <u>ま</u> や <u>ら</u> ⊔         |   | 18 ③ ま や ら                |
|   | <u>あ</u> A ** 小 わをん 、。?! 実行       |   | <u>あA</u> **小 わをん 、。?! 実行 |

- ・2回目以降、操作2、3は不要です。
- ・操作3で Chrome<sup>™</sup> にログインすると、同じアカウントにログインしているパソコンや別の端末などでもブックマークや履歴などを利用できます。
- アドレスバーが表示されない場合は、画面を下にスライドすると表示されます。
- ・お買い上げ時はホームページに「Google」が設定されています。
- 閲覧履歴からWebサイトを表示するには、Webサイト表示中に → [履歴] をタップして閲覧履歴を選択します。
- 表示しているWebサイトとは別のWebサイトを表示するには、Webサイト表示中に ① → + をタップします。

# ブックマークを登録してWebサイトを表示

よく閲覧するWebサイトをブックマークしておくと、簡単に表示できます。

## ブックマークを登録する

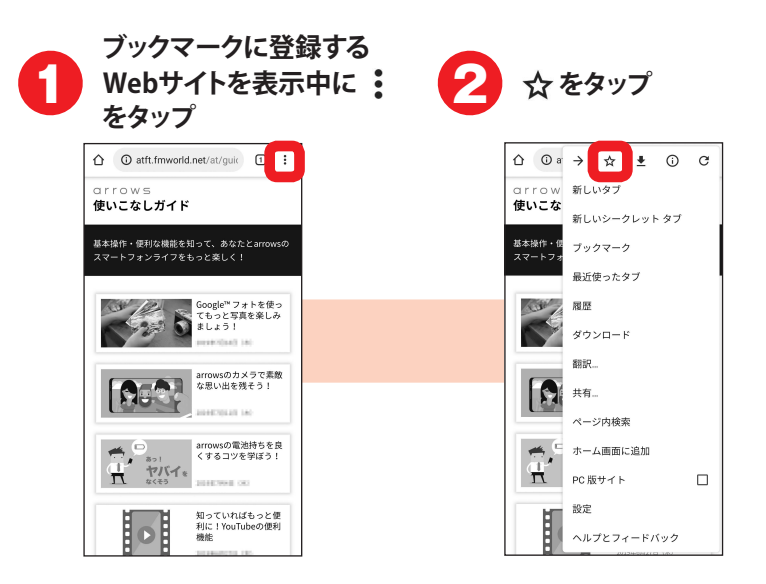

# ブックマークからWebサイトを表示する

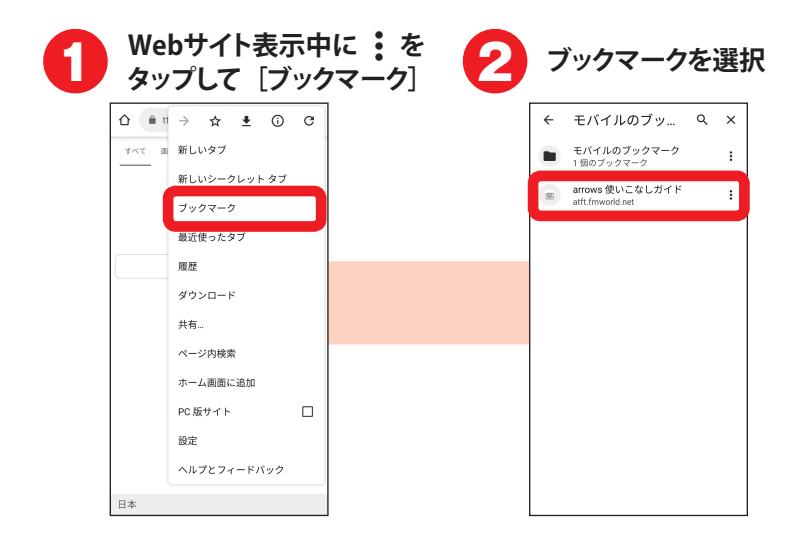

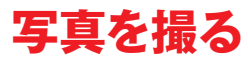

フォーカスや明るさなどが自動で調整されるので、簡単に写真を撮れます。

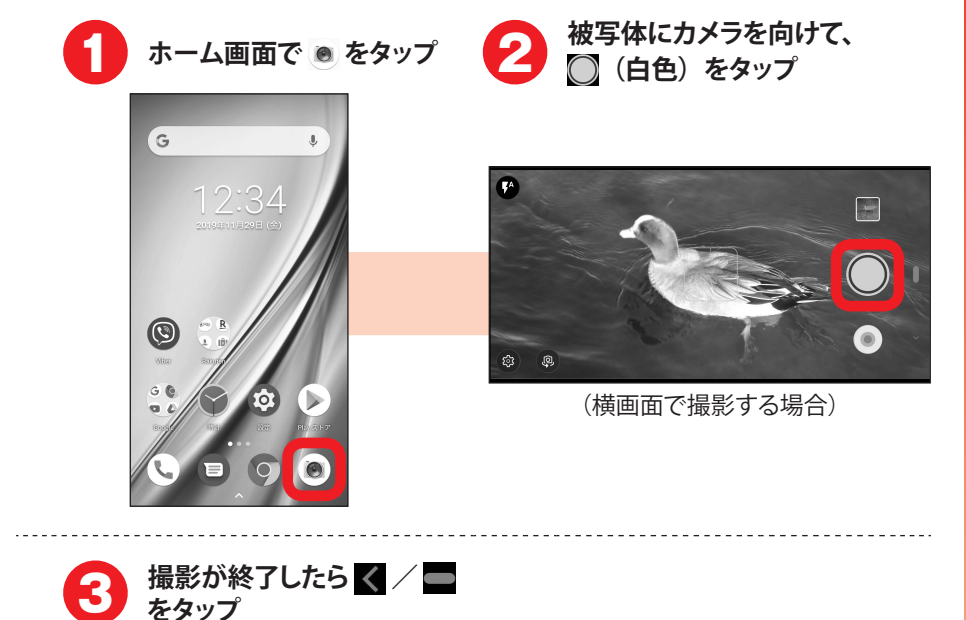

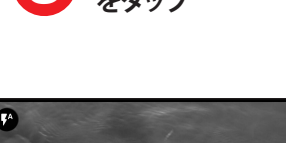

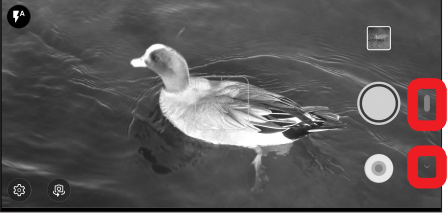

- ビデオを撮影するときは、撮影画面に被写体を表示して

   (白色)をタップして撮影を開始し、
   (赤色)をタップして撮影を停止します。
- ・ 写真およびビデオは、本端末内(内蔵ストレージ)に保存されます。
   SDカードに保存するには操作2で (●) → [保存先] をタップして、保存 先を切り替えてください。

# 静止画 (写真) 撮影画面の見かた

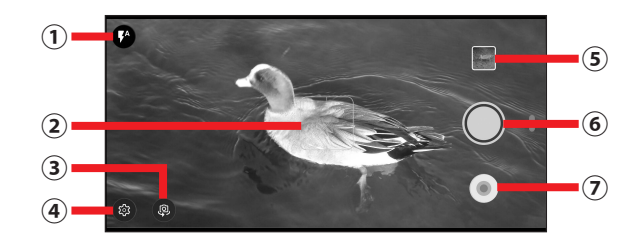

| 1 | フラッシュ                             |
|---|-----------------------------------|
|   | 静止画撮影ではフラッシュの切り替え、動画撮影画面では撮影ライトの点 |
|   | 灯/消灯を切り替えます。                      |
| 2 | フォーカス枠                            |
|   | 顔が検出された場合は、顔に自動的にフォーカスを合わせて顔検出枠を  |
|   | 表示します。顔が検出されない場合は、画面の中央に自動的にフォーカ  |
|   | スを合わせるか、または被写体をタップしてフォーカス枠を表示します。 |
| 3 | カメラ切替                             |
|   | アウトカメラ/インカメラを切り替えます。              |
| 4 | 設定メニュー                            |
|   | 設定メニューを表示します。                     |
| 5 | 直前に撮影した静止画/動画                     |
|   | タップして撮影した静止画や動画を確認できます。           |
| 6 | シャッターボタン                          |
|   | 静止画撮影のシャッターです。                    |
| 0 | 録画開始ボタン                           |
|   | 動画撮影(録画)の開始ボタンです。                 |

• 画面をピンチアウト/ピンチインすると、画面を拡大/縮小できます。

# 写真を見る

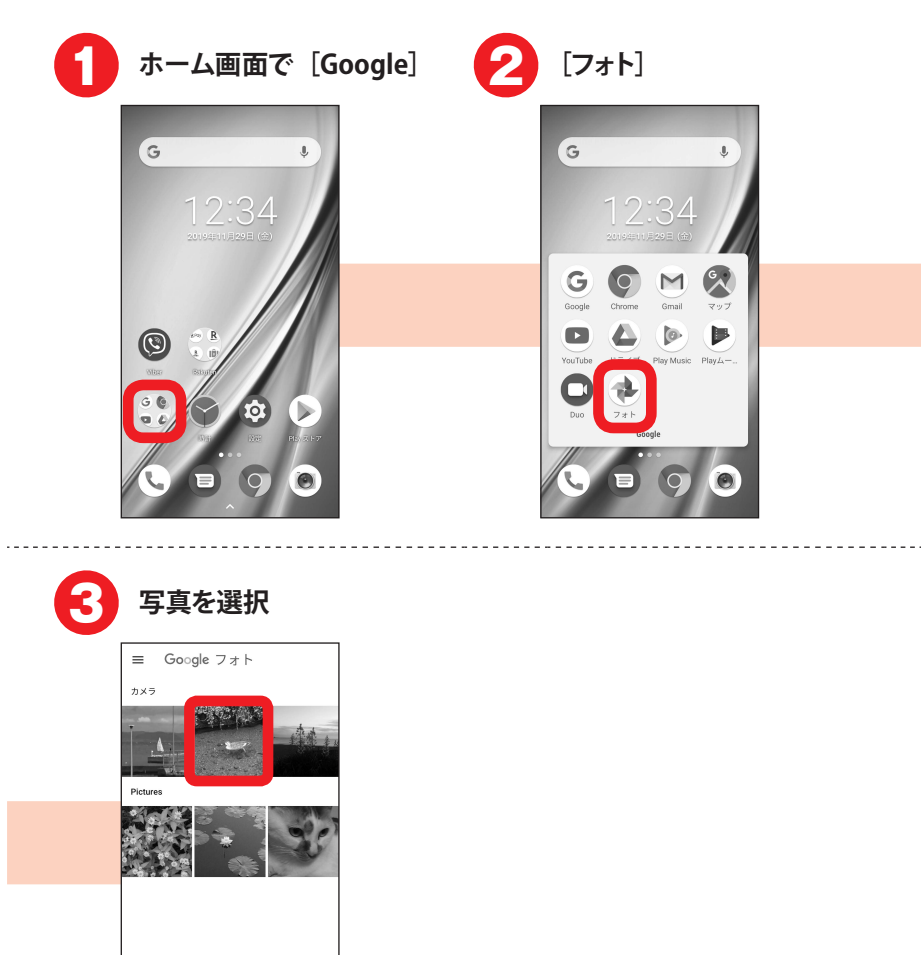

- ビデオの場合は、操作3の画像一覧で画像の右上に か表示されます。タップするとビデオが再生されます。
- 操作3で「バックアップと同期」の画面が表示された場合は、画面の案 内に従って操作してください。
- Google アカウントでログインすると、撮影した写真や動画が自動的に Google のクラウドに保存され、パソコンや別の端末などで見ることもで きます。

# 便利な機能

# Exliderを使う

Exliderに触れることで、画面のスクロールや拡大ができます。

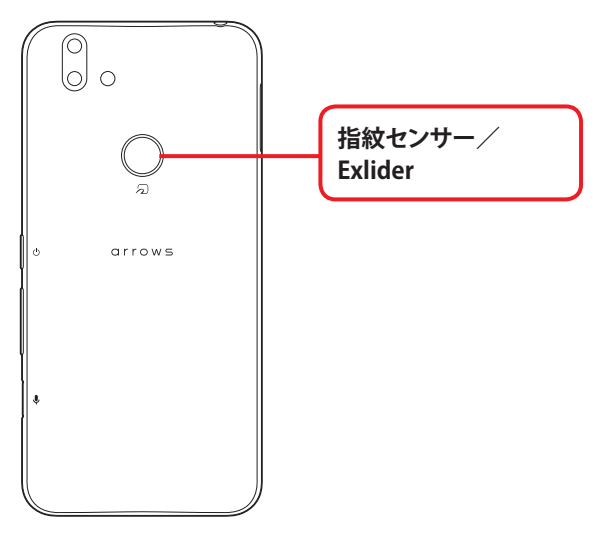

### □拡大╱縮小

Exliderに触れ続けると、画面にガイドが表示され、画面が1.5倍に拡大します。

そのまま指を少し上に動かすと画面がさらに拡大、指を少し下に動かすと画 面が縮小します。

#### コスクロール

Exliderに触れると、画面にガイドが表示され、移動したい方向に指を動か すと、画面がスクロールします。

## Exliderを使えるように設定する

Exliderによる操作を有効にします。

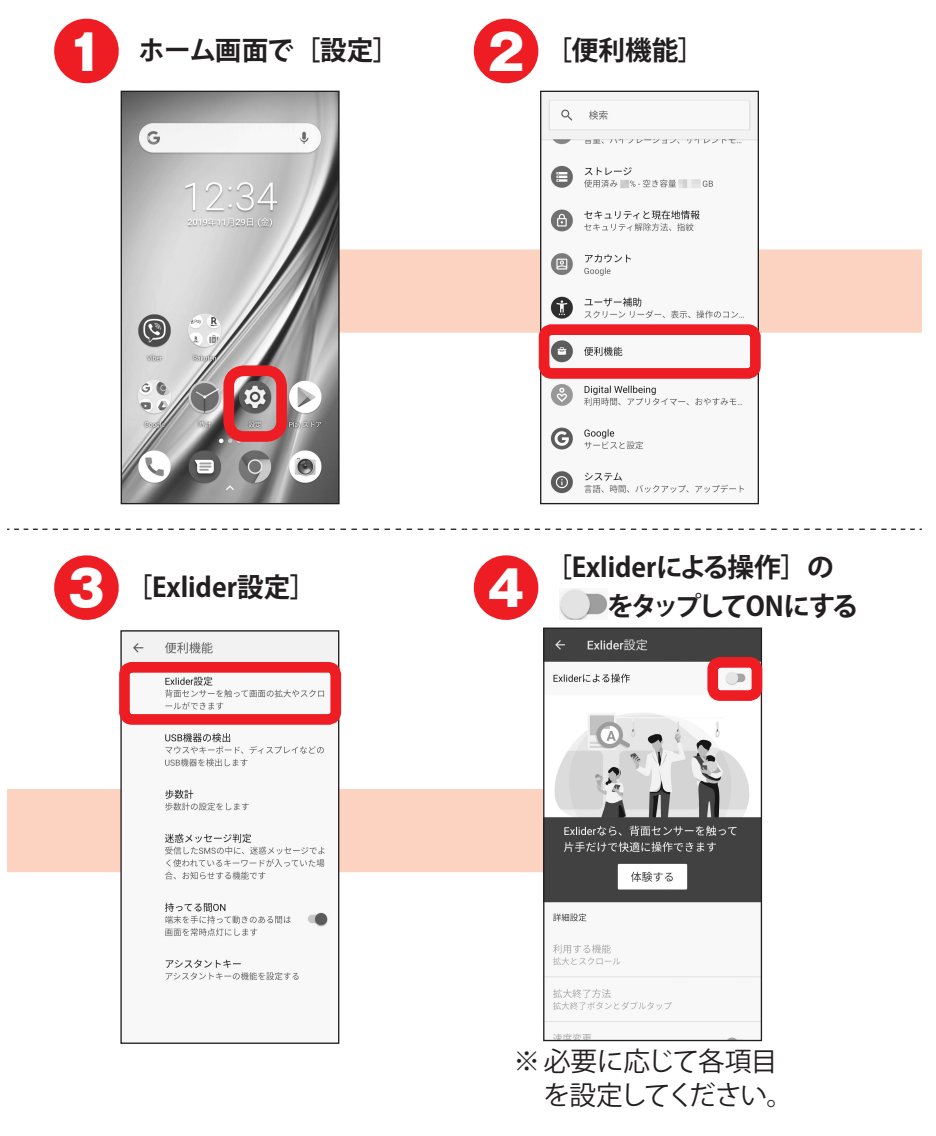

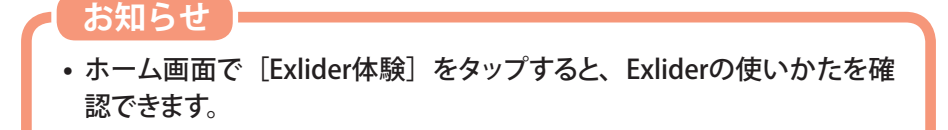

# 指紋認証機能

本端末は、あらかじめ登録した指紋でセキュリティの認証を行う指紋認証機能を搭載しています。

## 指紋センサー利用時の留意事項

- ・指紋センサー表面は防水性を有していますが、指紋センサー表面や操作する指先に水滴や汚れが付着した場合は誤動作の原因となります。柔らかい布で水滴・汚れを取り除いてご使用ください。また、水分により指先がふやけた場合でも、誤動作の原因となる場合があります。
- 次のような場合は、故障および破損の原因となることがあります。
  - ぶつけたり、強い衝撃を与えたりする
  - ひっかいたり、先の尖ったものでつついたりする
  - 爪やストラップの金具など硬いものを押し付け、指紋センサー表面にキズ が入る
  - 泥などで指紋センサー表面にキズが入る、表面が汚れる
  - シールを貼ったり、インクなどで塗りつぶしたりする
- 次のような場合は、指紋の読み取りが困難になったり、認証性能が低下したりすることがあります。指紋センサー表面は時々清掃してください。
  - ほこりや皮脂などの汚れ、汗などの水分の付着や結露
- 次のような現象が起きる場合は、指紋センサー表面を清掃してください。現 象が改善されることがあります。
  - 指紋の登録失敗や認証失敗が頻発する
- ・指紋センサーを清掃する際には、静電気の発生しにくい乾いた柔らかい布で 表面の汚れを取り除いてください。長期間の使用によりゴミがたまることがあ りますが、その場合でも先の尖ったもので取り除かないでください。
- 静電気が故障の原因となる場合があります。指紋センサーに指を置く前に、 金属に手を触れるなどして静電気を取り除いてください。冬期など乾燥する 時期は、特にご注意ください。

## 指紋を登録する

指紋を登録して指紋認証機能を利用できるようにします。

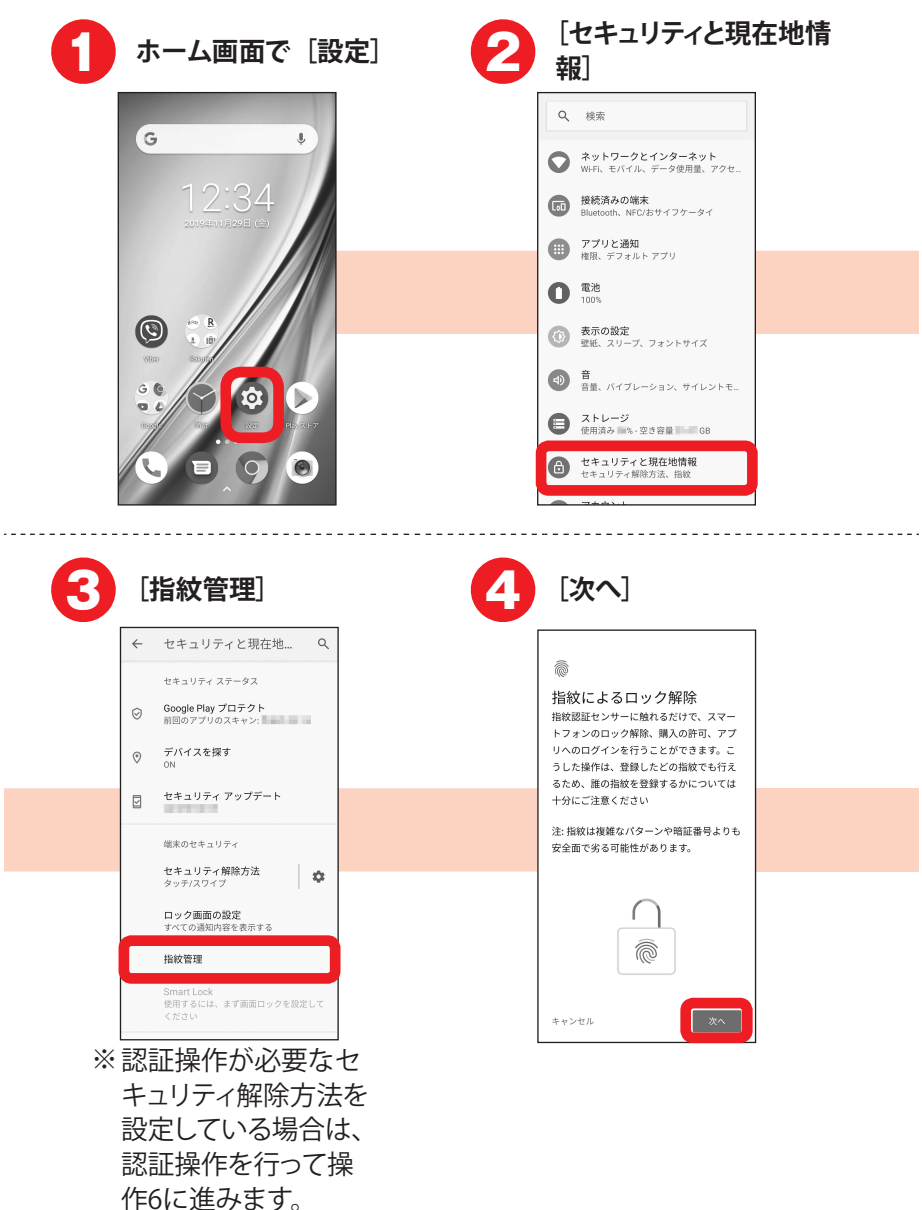

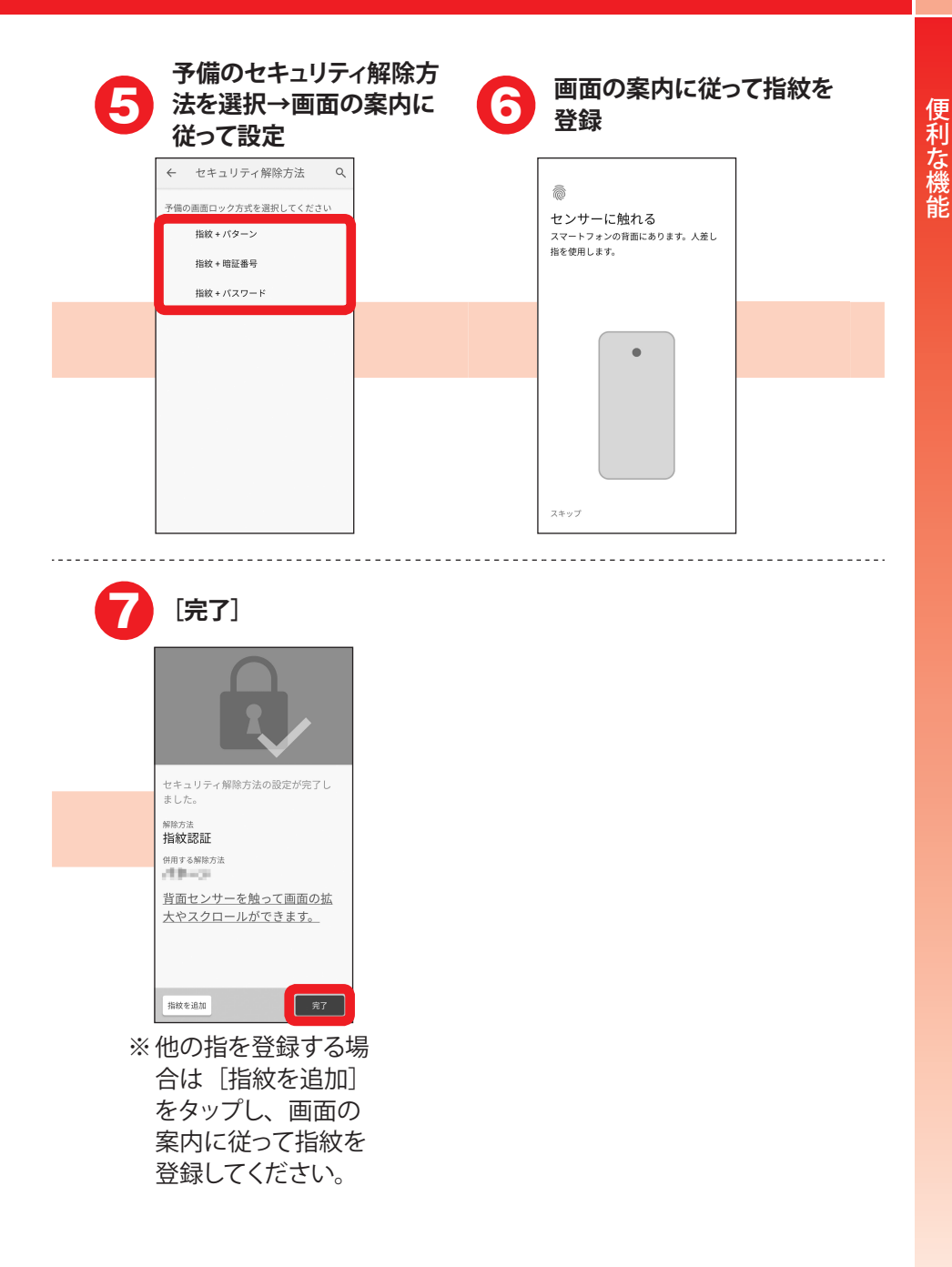

# Google マップ を使う

現在地の表示や別の場所の検索、経路検索などを行います。

 Google マップ<sup>™</sup> を利用するには、4G/3G/GSMネットワークでの接続また はWi-Fi接続が必要です。

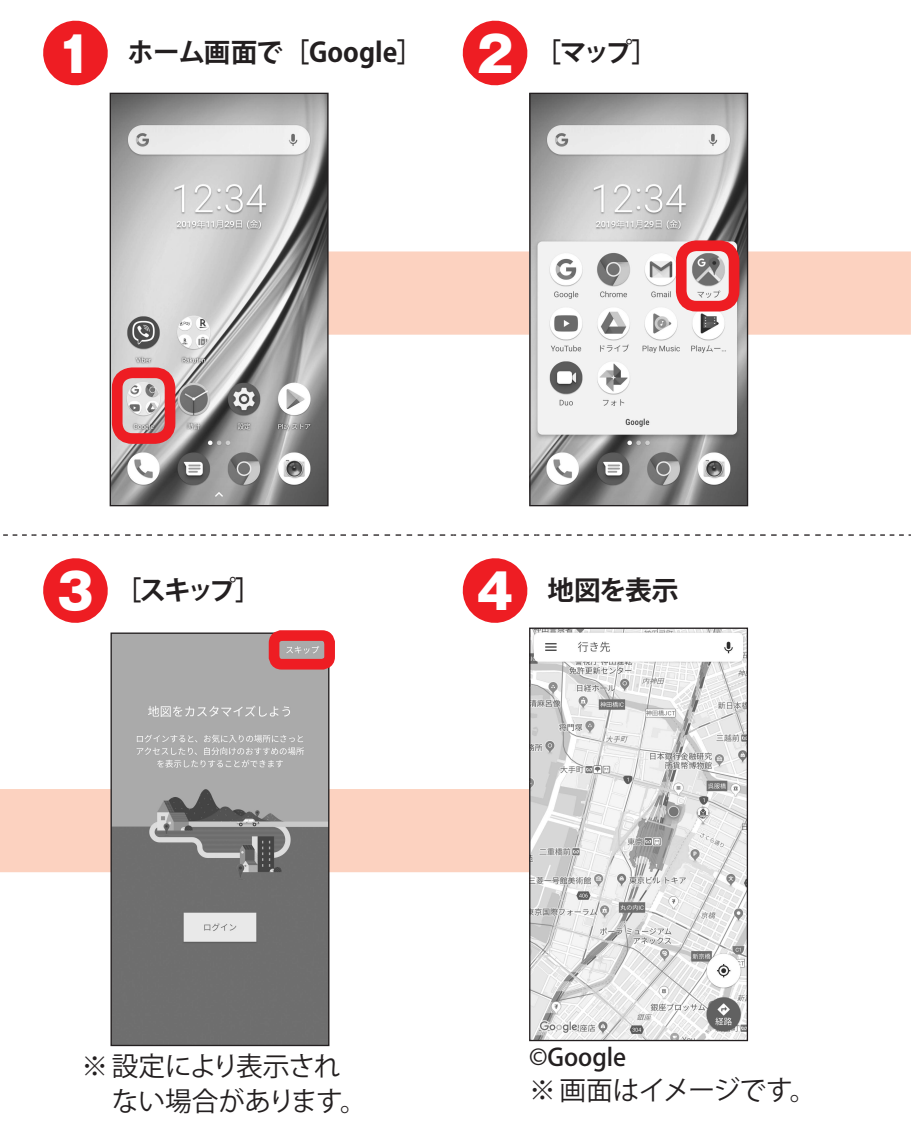

便利な機能

- ・2回目以降、操作3は不要です。
- 操作3で[ログイン]を選択して Google アカウントを設定すると、 Googleの機能を利用することができます。
- ・現在地を測位するには、ホーム画面で [設定] → [セキュリティと現在 地情報] → [位置情報] をタップし、[位置情報の使用] の ● をタッ プして [同意する] をタップしてください。
- Google ロケーション履歴の保存設定を変更するには、ホーム画面で [設定] → [セキュリティと現在地情報] → [位置情報] → [Google ロケーション履歴] をタップし、[ロケーション履歴] の / をタップしてください。

# アプリをダウンロードする

Play ストアを利用して Google Play のサイトへ接続すると、便利なアプリや楽し いゲームを検索して、本端末にダウンロード、インストールできます。

- あらかじめ Google アカウントを設定しておきます。Google アカウントの設定 については、『スタートガイド』の「Google アカウントの登録」をご覧ください。
- ここでは例として、キーワード検索で「富士通」と入力して、FUJITSU公式ア プリをダウンロード、インストールする操作で説明します。

| <b>1</b> ホーム画面で [Play ス]                                                                                                    | トア] <b>2</b> [アプリやゲームを検索する]                                                                                                    |
|----------------------------------------------------------------------------------------------------|----------------------------------------------------------------------------------------------------|
| G<br>12:34<br>CURRENT/ROB (C)                                                                                                    | ■ アプリやゲームを検索する<br>おすすめ ランキング カテゴリ 編集<br>あなたへのおすすめ →                                                                                                    |
|                                                                                                    | 41* 45* 42* 4<br>インストール済みのアプリ<br>おためしください                                                                                                    |
|                                                                                                    | 17 41° 41° 4                                                                                                    |
|                                                                                                    | (画) おすすめ<br>(R3) *** 日 凹<br>ゲーム、アブリ 検測 習順                                                                                                    |
|                                                                                                    |                                                                                                    |
| 3 キーワードを入力して<br>をタップ(「富士通」とみ                                                                                                    | へ ダウンロードしたいアプリを<br>タップ(「FUJITSU 公式アプ<br>リ」を選択)                                                                                                    |
| まーワードを入力して をタップ(「富士通」と入                                                                                                    | <ul> <li>ダウンロードしたいアプリを<br/>タップ(「FUJITSU 公式アプ<br/>リ」を選択)</li> </ul>                                                                                                    |
| 3 キーワードを入力して<br>をタップ(「富士通」と入 ★ 第13 × 100 × 100 × 1 | <ul> <li>ダウンロードしたいアプリを<br/>タップ (「FUJITSU 公式アプ<br/>リ」を選択)</li> <li></li></ul>                                                                                                    |
| キーワードを入力して<br>をタップ(「富士通」とス                                                                                                    | <ul> <li>ダウンロードしたいアプリを<br/>タップ(「FUJITSU 公式アプ<br/>リ」を選択)</li> <li></li></ul>                                                                                                    |
| <ul> <li>キーワードを入力して<br/>をタップ(「富士通」とス</li> <li>(* 富士通 ×</li> <li>(* 富士通 ×</li> <li>(* 富士</li> <li>(* 富士</li> <l< th=""><th><ul> <li>スカ)</li> <li>ダウンロードしたいアプリを<br/>タップ (「FUJITSU 公式アプ<br/>リ」を選択)</li> </ul></th></l<></ul>                                                                                                    | <ul> <li>スカ)</li> <li>ダウンロードしたいアプリを<br/>タップ (「FUJITSU 公式アプ<br/>リ」を選択)</li> </ul>                                                                                                    |
| <ul> <li>まーワードを入力して<br/>をタップ(「富士通」とス</li> <li>※ 新潟</li> <li>※ 新潟</li> <li>※ 新潟</li> <li>※ 新潟</li> <li>※ 新潟</li> <li>※ 新潟</li> <li>※ 新潟</li> <li>※ 新潟</li> </ul>                                                                                                    | <ul> <li>(す)</li> <li>(す)</li> <li>(j)</li> <li>(j)</li></ul> |
|                                                                                                    | <ul> <li>ダウンロードしたいアプリを<br/>タップ (「FUJITSU 公式アプ<br/>リ」を選択)</li> </ul>                                                                                                    |
|                                                                                                    | <ul> <li>(4) ダウンロードしたいアプリを<br/>タップ (「FUJITSU 公式アプ<br/>リ」を選択)</li> </ul>                                                                                                    |
|                                                                                                    | <ul> <li>(1) ダウンロードしたいアプリを<br/>タップ (「FUJITSU 公式アプ<br/>リ」を選択)</li> </ul>                                                                                                    |

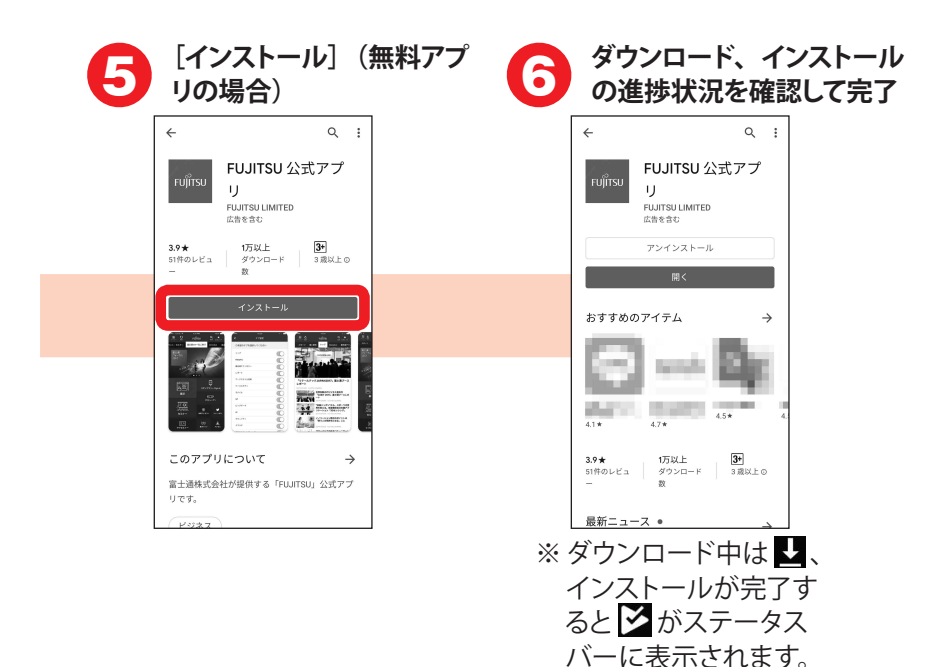

- 「Play ストア」 アプリのバージョンの違いなどにより、 画面の表示が異な る場合があります。
- アプリによって表示される内容は異なります。
- ・操作2で、画面下部の[ゲーム] / [アプリ] / [書籍] / [映画& TV] をタップすると、キーワードの入力をしなくてもジャンル別のアプリ を検索できます。目的のアプリが見つかった場合は、操作4以降の操作 を行います。
- ・有料アプリの場合は、操作5で〔金額〕を選択し、支払方法を設定していないときは〔次へ〕をタップして画面の案内に従って操作してください。
- インストールが完了した操作6の画面では、「開く」をタップしてアプリを 起動したり、「アンインストール」をタップしてアプリを削除したりできます。
- アプリ購入時の請求やキャンセルなどの詳細は、Google Play 画面
   で => [ヘルプとフィードバック] をタップしてご覧ください。
- アプリのインストールは、安全であることを確認の上、自己責任において実施してください。ウイルスへの感染やデータの破壊などが起きる可能性があります。
- 万が一、お客様がインストールを行ったアプリなどにより動作不良が生じた場合、当社では責任を負いかねます。この場合、保証期間内であっても有償修理となります。
- お客様がインストールを行ったアプリなどによりお客様ご自身または第
   三者への不利益が生じた場合、当社では責任を負いかねます。
- アプリによってはインターネットに接続し、自動で通信を行うものがあり ます。パケット通信料金が高額になる場合がありますのでご注意ください。
- 一部の権限についてはアプリ個別に許可状態を変更可能ですが、アプリの動作や電力消費などに影響がでる場合があります。

付録

ステータスバーには、本端末の現在の状態を示すアイコン(ステータスアイコン) や通知があることをお知らせするアイコン(通知アイコン)が表示されます。

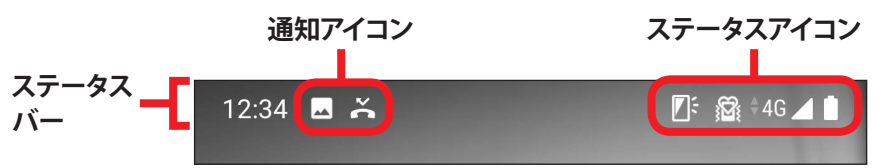

# 主なステータスアイコン

| ¢   | > !                 | 電池残量十分 ⇔ 充電が必要               | ۶   | 充電中              |            |  |
|-----|---------------------|------------------------------|-----|------------------|------------|--|
|     | ] 電波状態(4段階表示)       |                              |     | 圏外               |            |  |
| R   |                     | ミング中                         | ∲4G | 4G(LTE)使用可能      |            |  |
| †3G | 3G使                 | 用可能                          | G   | GSM使             | 用可能        |  |
|     | Wi-F                | i接続中                         | ¥   | 機内モ・             | ード         |  |
| 0   | GPS)                | 則位中                          | *   | ℬ Bluetooth機器接続中 |            |  |
| S.  | 通常                  | マナー                          | Ŷ   | サイレントマナー         |            |  |
| 0   | スピ                  | ーカーフォンオン                     | Õ   | アラーム             | 公設定中       |  |
|     | (白)                 | 持ってる間ON設定中(動<br>きを検出して画面点灯中) |     |                  | 持ってる間ON設定中 |  |
|     | <br>引 おサイフケータイ ロック中 |                              | 0   | Wi-Fiテ           | ザリングが有効    |  |
| あ   | あな入力モード             |                              | А   | 英字入力モード          |            |  |
| 1   | 数字                  | 入力モード                        | X   | 入力モード            |            |  |
|     | 数字<br>定型            | 、記号、顔文字、絵文字、<br>文入力          |     |                  |            |  |

# 主な通知アイコン

| Σ   | 新着 Gmail                       | ? | Wi-FiがオンでWi-Fiネットワーク<br>が利用可能     |  |  |
|-----|--------------------------------|---|-----------------------------------|--|--|
| Ŷ   | USBテザリングが有効                    | * | Bluetoothテザリングが有効                 |  |  |
| 0   | 2つ以上のテザリングが有効                  | 0 | 通話中                               |  |  |
| 2   | 通話保留中                          | č | 不在着信                              |  |  |
| ••  | 未確認の伝言メモあり                     |   | Google Play などからのアプリ<br>のインストール完了 |  |  |
| ⋗   | Google Play の アプリがアップ<br>デート可能 | 1 | / 」 データのアップロード/<br>ダウンロード         |  |  |
| A   | エラーメッセージあり                     | Ŧ | ソフトウェア更新のお知らせ                     |  |  |
| .0: | 本端末のメモリの空き容量低下                 |   | スクリーンショットで画像を保存                   |  |  |

ステータスバーを下にフリックすると、通知パネルを開くことができます。通知パ ネルでは、通知アイコンの情報を確認したり通知を消去したりできます。

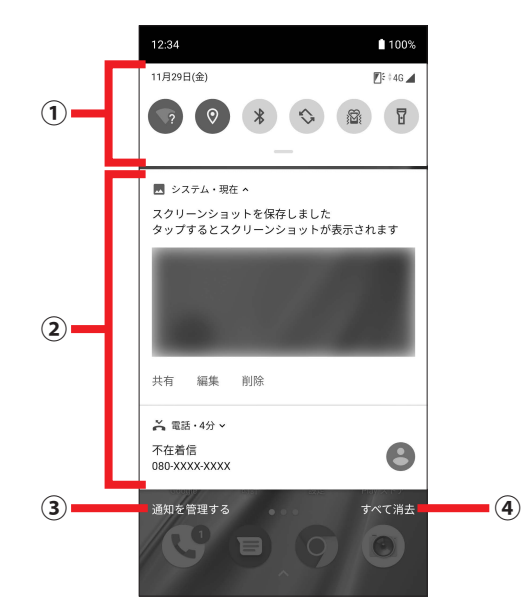

| 1 | パネルスイッチ                                                  |
|---|----------------------------------------------------------|
|   | 機能や設定のON/OFFを切り替えることができます。                               |
|   | <ul> <li>パネルスイッチを下にフリックすると、表示されていないパネルスイッチが表示</li> </ul> |
|   | されます。                                                    |
| 2 | 通知                                                       |
|   | 各通知をタップすると、詳細を確認したり、対応するアプリを起動したりすることが                   |
|   | できます。                                                    |
| 3 | 通知を管理する                                                  |
|   | 通知のあったアプリが表示され、通知のON/OFFを切り替えることができます。                   |
| 4 | すべて消去                                                    |
|   | 通知パネル内の通知をすべて削除します。通知内容によっては [すべて消去] が                   |
|   | 表示されない場合があります。                                           |
|   | <ul> <li>通知パネル内の通知を左右にフリックしても、一覧から削除できます。</li> </ul>     |

- ・ 通知パネルを閉じるには、
   ✓ をタップするか、通知パネルを上にフリックします。
- ・ 通知パネル内の通知をロングタッチ→()をタップすると、アプリの通知 設定を変更できます。

# 付録

# その他の機能

本端末には他にもさまざまな機能が用意されています。

### 自分の電話番号

ご利用の電話番号を確認します。

#### 操作手順

■ ホーム画面で
[設定] →
[システム] →
[端末情報]

2 [電話番号] を確認

### セキュリティ解除方法

セキュリティ解除方法を [パターン] / [暗証番号] / [パスワード] に設定しておくと、電源を入れたときやスリープモードから復帰した ときにロック画面が表示されて認証操作が必要になり、他人による 本端末の不正使用を防ぐことができます。

- 1 ホーム画面で [設定] → [セキュリティと現在地情報] → [セキュリティ解除方法]
- 2 項目を選択→画面の案内に従って設定
   なし:ロック画面を表示しないように設定します。
   タッチ/スワイプ:タッチ/スワイプでロックを解除するように
   設定します。
  - **パターン**:最低4つの点を結ぶパターンでロックを解除するよう に設定します。
  - **暗証番号:**暗証番号(4~16桁の数字)でロックを解除するように設定します。
  - パスワード:パスワード(4~16桁の英数字と記号)でロック を解除するように設定します。

### SIMカードロック

第三者による本端末の無断使用を防ぐために、SIMカードの暗証番 号(PINコード)を有効に設定します。本端末の電源を入れるたび にPINコードの入力が必要となります。

- ホーム画面で [設定] → [セキュリティと現在地情報] → [詳
   細設定] → [SIMカードロック]
- [2] [SIMカードをロック]の ●をタップ→PINコードを入力→ [OK]
  - お買い上げ時は「0000」に設定されています。別の端末で 使用していたSIMカードを差し替えてお使いになる場合は、 以前にお客様が設定されたPINコードをご利用ください。
  - PINコードの入力を3回続けて間違えると、PINコードが ロックされます。ロックを解除するにはPINロック解除コード (PUK)が必要です。
  - PINロック解除コード(PUK)は、PINコードがロックされた 状態を解除するための8桁の番号です。PINロック解除コード (PUK)の入力を10回続けて間違えると、SIMカードがロッ クされ、お客様ご自身では解除できなくなります。
  - PINコードやPINロック解除コード(PUK)がわからない場合 やSIMカードがロックされた場合は、ご契約の通信会社まで お問い合わせください。

## 迷惑メッセージ判定

面識のない不特定の者からのSMSで、口座への振込などの現金を だまし取る内容の迷惑メッセージ(架空請求・融資保証金詐欺) を受信したら注意喚起を呼びかける機能です。迷惑メッセージであ る可能性が高いと判定された場合、注意喚起のダイアログを表示し ます。

- 本機能は「メッセージ-かんたんセット」アプリを使用している 場合に有効です。
- メッセージの内容によっては、迷惑メッセージであっても判定で きない場合や、迷惑メッセージではないのに誤って判定する場 合があります。
- 本機能は、警視庁犯罪抑止対策本部からの助言を参考に富士通 コネクテッドテクノロジーズ株式会社が開発したものです。

#### 操作手順

- ホーム画面で [設定] → [便利機能] → [迷惑メッセー ジ判定]
- 2 [注意喚起の表示] にチェックを付ける
  - 迷惑メッセージ判定機能の説明画面が表示された場合は、
     内容をご確認ください。
  - 電話帳に登録されている相手からのメッセージでも注意喚起 を表示させる場合は、「電話帳の相手に対する注意喚起」に チェックを付けてください。

#### お知らせ

「メッセージ-かんたんセット」アプリをSMSのデフォルトアプリに設定するには、ホーム画面で[設定]→[アプリと通知]→[詳細設定]→[デフォルトアプリ]→[SMSアプリ]→[メッセージ-かんたんセット]→[OK]をタップし、本端末を再起動します。

### 音量

メディア再生音、通話音、着信音、アラームの音量をそれぞれ調 節できます。

操作手順

1 ホーム画面で [設定] → [音]

[2] [メディアの音量] / [通話音量] / [着信音の音量] / [ア ラームの音量] のスライダーをスライドして音量を調節

画面の自動回転

本端末の向きに合わせて画面を回転させるかを設定します。

 表示中の画面によっては、本端末の向きを変えても画面表示が 切り替わらない場合があります。

操作手順

- ホーム画面で [設定] → [表示の設定] → [詳細設定]
- [1] [画面の自動回転]の 
   (1) / (1) をタップしてON / OFFに する

壁紙

ホーム画面に表示する画像を設定します。

- 1 ホーム画面で
  [設定] →
  [表示の設定] →
  [壁紙]
- 2 [フォト] / [ライブ壁紙] / [壁紙]
- 8 画像を選択→ [壁紙を設定]

### Bluetooth機能

本端末とBluetooth機器を接続してワイヤレスで通信したり、音声や音楽などを再生したりします。

#### 操作手順

- ホーム画面で [設定] → [接続済みの端末] → [接続の 設定] → [Bluetooth]
- 2 画面右上の Description を ないのでする
- 図 [新しいデバイスとペア設定する] →検出されたBluetooth 機器名をタップ→必要に応じてパスコード(パスキー、 PIN)を入力して [OK] / [ペア設定する]

### Wi-Fi

自宅や公衆無線LANサービスなどの無線LANアクセスポイントに接続して、メールやインターネットを利用します。

- ホーム画面で [設定] → [ネットワークとインターネット]
   → [Wi-Fi]
- 2 画面右上の eタップしてONにする
- 8 Wi-Fiネットワークを選択
  - セキュリティで保護されたWi-Fiネットワークを選択した場合、パ スワード(セキュリティキー)を入力し、[接続] をタップします。

## アカウントの追加

Google アカウントを本端末に設定すると、Gmail や Google Play などの Google サービスを利用できます。なお、本端末には複数の Google アカウントを設定できます。

操作手順

- 1 ホーム画面で [設定] → [アカウント] → [アカウントを追加]
- 2 [Google] →画面の案内に従ってアカウントを設定

#### お知らせ

 操作手順について詳しくは、『スタートガイド』の「Google アカウント の登録」をご覧ください。

## アクセスポイント(APN)の設定

アクセスポイント(APN)を確認/設定します。

- ホーム画面で [設定] → [ネットワークとインターネット]
   → [モバイル ネットワーク] → [詳細設定] → [アクセス ポイント名]
- 2 アクセスポイント(APN)の〇をタップして有効(⑥)に する
  - APN一覧画面にご契約の通信会社指定のAPN名が表示されていない場合は、[+]をタップし、ご契約の通信会社からの情報に従って追加・設定してください。
  - アクセスポイント(APN)の設定が終了したら端末を再起動してください。→p.7
# 付録

# 本端末の初期化

本端末を初期状態に戻します。お客様が本端末にインストールした アプリや登録したデータは、削除されます。

• 初期化中に電源を切らないでください。

#### 操作手順

- ホーム画面で [設定] → [システム] → [詳細設定] → [リ セットオプション] → [すべてのデータを消去 (出荷時リセッ ト)] → [モバイル端末をリセット]
  - セキュリティ解除方法を [なし] / [タッチ/スワイプ] 以 外に設定している場合は、認証操作が必要です。
- 2 [すべて消去]
  - リセットが完了してしばらくたつと、本端末が再起動します。
  - リセットが完了して再起動した場合は、初期設定を行う必要 があります。→p.8

# おサイフケータイの機能をロック

おサイフケータイのサービスや読み取り機からのデータの取得を利用できないようにします。

- ・おサイフケータイのロックは、本端末のセキュリティ解除方法、 SIMカードロックとは異なります。
- NFC/おサイフケータイロック設定中におサイフケータイのメニューをご利用になるには、NFC/おサイフケータイロックを 解除してください。
- NFC/おサイフケータイロックのパスワードは、本端末を初期化しても削除されません。

操作手順

- 1 ホーム画面で [おサイフケータイ]
- 2 → [NFC/おサイフケータイ ロック] →NFC/おサイフ ケータイ ロックのパスワードを入力→ [OK]

#### お知らせ

- 端末を紛失した場合に、遠隔操作でNFC/おサイフケータイの機能を ロックすることができます。詳細は以下のホームページの「おサイフケー タイ関連」で確認できます。
   http://www.fmworld.net/product/phone/fj/fag/
- NFC/おサイフケータイ ロック設定中に電源が切れると、NFC/おサイ フケータイ ロックを解除できなくなります。電池残量にご注意ください。

# パソコンと接続

USB Type-Cケーブル(試供品)で本端末とパソコンを接続すると、 本端末を充電したり、本端末の内蔵ストレージやSDカードのデータ をパソコンから操作したりできます。

• Windows 7、Windows 8.1、Windows 10に対応しています。た だし、すべてのパソコンで動作を保証するものではありません。

操作手順

- USB Type-CケーブルのType-Cプラグを本端末のUSB Type-C接続端子に、USB Type-CケーブルのUSBプラグを パソコンのUSBコネクタに差し込む
- 2 ステータスバーを下にフリック→USBオプションの通知を タップ
  - ファイル転送: MTP対応のファイル管理用ソフトウェアで音楽や 動画などを転送できます。
  - USBテザリング:USBテザリングを行います。

**MIDI**:本端末をMIDI入力に使用します。

PTP:MTP非対応のパソコンなどに静止画や動画を転送できます。

データ転送なし:充電のみ行います。

- 8 目的の操作を行う
  - 本端末でSDカードがマウントされていない場合は、パソコン からSDカードを認識できません。その場合は、ホーム画面で [設定] → [ストレージ] → [SDカード] → [マウント] をタッ プしてからパソコンに接続します。

# 故障かな?と思ったら

本端末のご使用中、気になる症状があった場合に参考にしてください。

 よくある質問の解決方法などは、以下のホームページで確認できます。 http://www.fmworld.net/product/phone/fj/faq/

## 電源・充電

#### 本端末の電源が入らない

⇒ 電池切れになっていませんか。

### 画面が動かない/電源が切れない

- ⇒ 画面が動かなくなったり、電源が切れなくなったりした場合に電源キーと 音量キーの上を同時に8秒以上押し、画面が消えたら手を離してください。 強制的に電源を切ることができます。
  - ※ 強制的に電源を切る操作のため、データおよび設定した内容などが消 えてしまう場合がありますのでご注意ください。

## 充電ができない(お知らせLEDが点灯しない、または点滅する)

- ⇒ ACアダプタをご使用の場合、USB Type-Cケーブル(試供品)がACアダ プタと本端末に正しく接続されていますか。
- ⇒ USB Type-Cケーブル(試供品)をご使用の場合、パソコンの電源が入っていますか。
- ⇒ 充電しながら通話や通信、その他機能の操作を長時間行うと、本端末の 温度が上昇してお知らせLED(赤色)が消える場合があります。温度が高 い状態では安全のために充電を停止しているため、ご使用後に本端末の 温度が下がってから再度充電を行ってください。
- ⇒ 温度の低い場所では充電が開始されない場合があります。適正な周囲温度(5℃~35℃)の場所で行ってください。

## 端末操作・画面

## タップしたり、キーを押したりしても動作しない

⇒ 電源が切れていませんか。

⇒ スリープモードになっていませんか。電源キーを押して解除してください。

#### 電池の使用時間が短い

- ⇒ 複数のアプリを起動していると、電池の消費が増えて使用時間が短くなる ことがあります。実行中のアプリを終了するには、ナビゲーションバーを 上にフリック→サムネイルを上にフリックしてアプリを終了してください。
- ⇒ 圏外の状態で長時間放置されるようなことはありませんか。圏外時は通信 可能な状態にできるよう電波を探すため、より多くの電力を消費していま す。
- ⇒ 内蔵電池の使用時間は、使用環境や劣化度により異なります。
- ⇒ 内蔵電池は消耗品です。充電を繰り返すごとに、1回で使える時間が次第 に短くなっていきます。十分に充電しても購入時に比べて使用時間が極端 に短くなった場合は、保証書に記載の「ハードウェアの故障・修理のご 相談窓口」までお問い合わせください。
  - なお、本端末の電池交換は、有償の引取修理となります。

#### 操作中・充電中に熱くなる

⇒ 操作中や充電中、充電しながら電話などを長時間行った場合などには、 本端末や内蔵電池、アダプタが温かくなることがありますが、動作上問題 ありませんので、そのままご使用ください。

## ディスプレイがちらつく

⇒ [明るさの自動調節]をONに設定していると、ディスプレイの照明が周囲の明るさによって自動的に変更されたとき、ちらついて見える場合があります。

ディスプレイに常時点灯する/点灯しないドット(点)がある

⇒ ディスプレイは非常に高度な技術を駆使して作られていますが、一部に常時点灯するドットや点灯しないドットが存在する場合があります。これはディスプレイの特性であり、故障ではありません。あらかじめご了承ください。

## ディスプレイに残像が残る

⇒ しばらく同じ画面を表示していると、何か操作して画面が切り替わったと き、前の画面表示の残像が残る場合があります。

#### 画面が消灯しない

⇒ 持ってる間ONを設定していると、端末を持っている間は画面が消灯しません。ホーム画面で[設定]→[便利機能]→[持ってる間ON]の をタップしてOFFにしてください。

#### 時計がずれる

⇒ 長い間、時刻の自動設定が行われないと時計がずれる場合があります。 ホーム画面で[設定] → [システム] → [日付と時刻] → [日付と時刻 の自動設定] / [タイムゾーンを自動設定] がONに設定されていること を確認し、電波のよい所で電源を入れ直してください。

付録

端末動作が不安定

⇒ ご購入後に本端末へインストールしたアプリにより不安定になっている可 能性があります。セーフモード(ご購入時に近い状態で起動させる機能) で起動して症状が改善される場合には、インストールしたアプリをアンイ ンストールすることで症状が改善される場合があります。

次の方法でセーフモードを起動してください。

- 電源が入っている状態で、電源キーを押し続ける→ [電源を切る] / [再 起動] をロングタッチ→ [OK]
- - 電源を切った状態で、お知らせLEDが緑色に点灯するまで電源キーを 押し続ける→「POWERED BY android」のロゴ表示が消えたら音量キー の下を押し続ける
- セーフモードが起動すると画面左下に [セーフモード] と表示されます。 セーフモードを終了させるには、電源を入れ直してください。
- ※ 事前に必要なデータをバックアップしてからセーフモードをご利用くだ さい。
- ※ お客様ご自身で作成されたウィジェットが消える場合があります。
- ※ セーフモードは通常の起動状態ではありません。通常は、セーフモー ドを終了してからご利用ください。

# 通話・通信

| いを | タッフ | しても | 5発信 | できない |
|----|-----|-----|-----|------|
|----|-----|-----|-----|------|

⇒ 機内モードを設定していませんか。→p.26

場所を移動しても ■ の表示が消えない、電波の状態は悪くない のに発信、着信、または通信ができない

- ⇒ 電源を入れ直すか、SIMカードを取り付け直してください。
- ⇒ 電波の性質により、「圏外ではない」「電波状態は を表示している」状態でも、発信、着信、または通信ができない場合があります。場所を移動してかけ直してください。
- ⇒ モバイルネットワークの優先ネットワークタイプが [4G/3G/GSM] になっていますか。
- ⇒ 機内モードを設定していませんか。→p.26
- ⇒ データ通信が有効になっているか確認してください。

⇒ 電波の混み具合により、多くの人が集まる場所では電話やメールが混み 合い、つながりにくい場合があります。場所を移動するか、時間をずらし てかけ直してください。

# その他

PINコードがわからない

- ⇒ PINコードがわからなくなった場合は、ご契約の通信会社までお問い合わ せください。
- ⇒ PINコード、PINロック解除コード(PUK)については、「SIMカードロック」 をご覧ください。→p.66

# お問い合わせ先

かんたん操作ガイドをご覧になっても不明な点がございましたら、保証書に記載の 「ハードウェアの故障・修理のご相談窓口」までお問い合わせください。

●本書の内容は、改善のため事前連絡なしに変更することがあります。
 ●本書に記載されたデータの使用に起因する第三者の特許権およびその他の権利の侵害については、当社はその責を負いません。
 ●無断転載を禁じます。

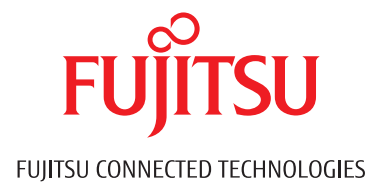

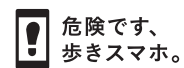

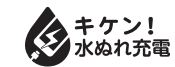

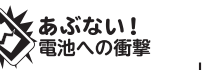

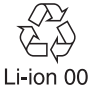

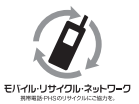

販売元 楽天モバイル株式会社 製造元 富士通コネクテッドテクノロジーズ株式会社

2019年9月 第1版

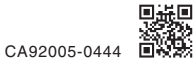